Huawei Cloud Meeting

#### **Administrator Guide Web**

 Issue
 03

 Date
 2023-10-18

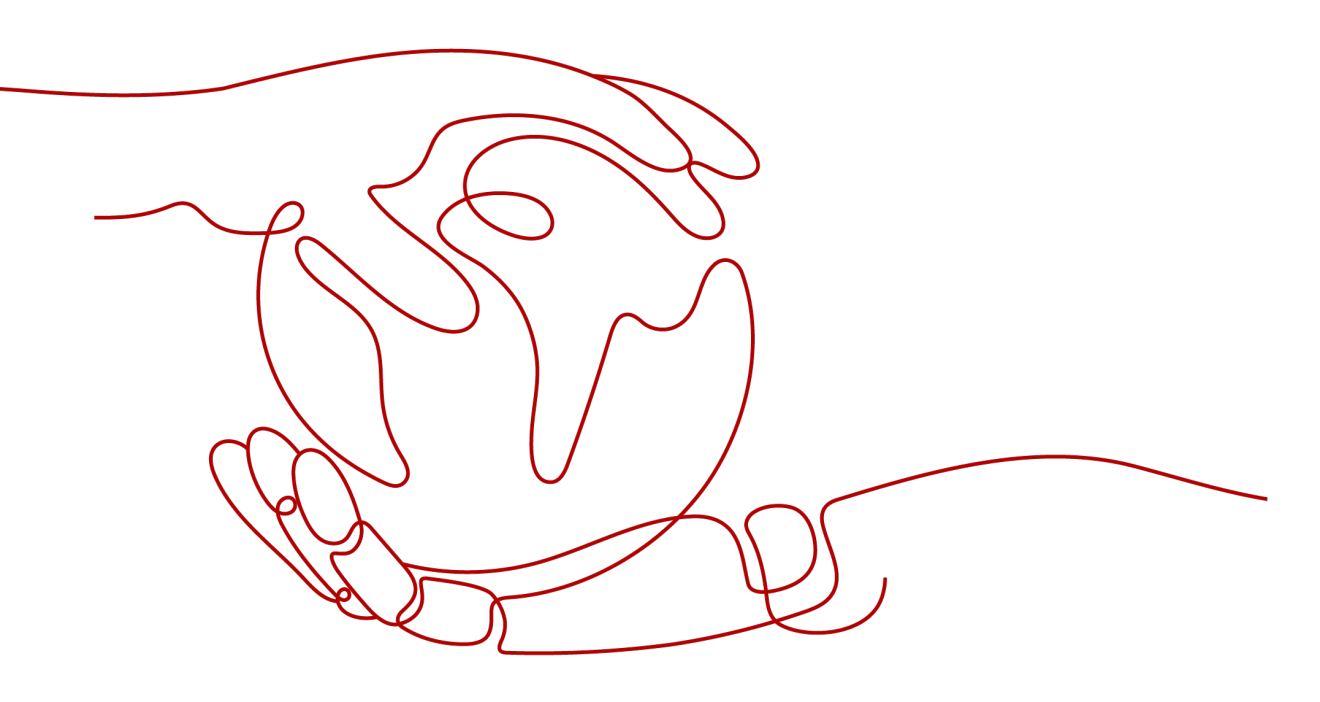

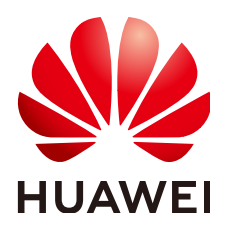

HUAWEI TECHNOLOGIES CO., LTD.

#### Copyright © Huawei Technologies Co., Ltd. 2023. All rights reserved.

No part of this document may be reproduced or transmitted in any form or by any means without prior written consent of Huawei Technologies Co., Ltd.

#### **Trademarks and Permissions**

NUAWEI and other Huawei trademarks are trademarks of Huawei Technologies Co., Ltd. All other trademarks and trade names mentioned in this document are the property of their respective holders.

#### Notice

The purchased products, services and features are stipulated by the contract made between Huawei and the customer. All or part of the products, services and features described in this document may not be within the purchase scope or the usage scope. Unless otherwise specified in the contract, all statements, information, and recommendations in this document are provided "AS IS" without warranties, guarantees or representations of any kind, either express or implied.

The information in this document is subject to change without notice. Every effort has been made in the preparation of this document to ensure accuracy of the contents, but all statements, information, and recommendations in this document do not constitute a warranty of any kind, express or implied.

#### **Contents**

| 1 Logging In to Huawei Cloud Meeting Management Platform | 1  |
|----------------------------------------------------------|----|
| 2 Creating a Meeting                                     | 2  |
| 2.1 Creating an Instant Meeting or Scheduling a Meeting  | 2  |
| 2.2 Creating a Recurring Meeting                         | 6  |
| 3 Joining or Controlling a Meeting                       | 10 |
| 4 Controlling a Meeting                                  | 11 |
| 5 Recording a Meeting                                    |    |
| 5.1 Setting Recording                                    | 21 |
| 5.2 Using Cloud Recording                                | 24 |
| 5.3 Managing Recordings                                  | 27 |
| 6 Simultaneous Interpretation                            | 32 |
| 7 Setting a Meeting Template                             | 35 |
| 8 Defining Meeting Settings                              |    |
| 9 Adding an External Contact                             | 40 |
| 10 Configuring Sensitive Words                           | 41 |

### Logging In to Huawei Cloud Meeting Management Platform

Use any of the following browsers to visit the **Huawei Cloud Meeting Management Platform**:

- Internet Explorer 11
- Google Chrome 46 or later
- Firefox 41 or later

Enter your account and password and click **Log In**. (You can obtain the account details from the email that Huawei Cloud Meeting sends to you after account registration.)

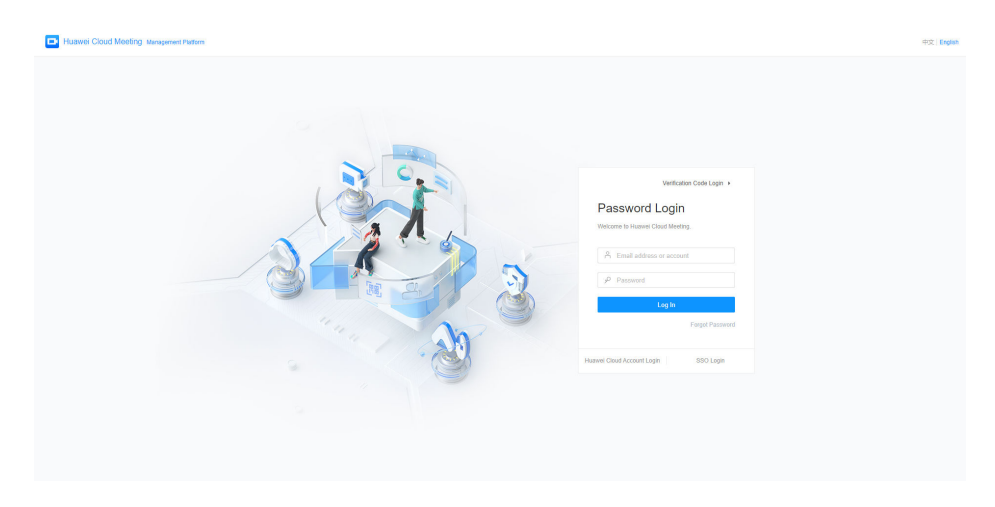

# **2** Creating a Meeting

### 2.1 Creating an Instant Meeting or Scheduling a Meeting

You can create an instant meeting or schedule a meeting. (The scheduled meeting can be edited, canceled, and shared.)

Log in to the Huawei Cloud Meeting Management Platform and choose **Meetings** > **Create Meeting** in the navigation pane.

| Individual              | Create Meeting       |                                                         |      |
|-------------------------|----------------------|---------------------------------------------------------|------|
| Meetings                |                      |                                                         |      |
| My Meetings             | * Meeting Topic      | Meeting                                                 |      |
| Create Meeting          | * Meeting Type       | Video Voice                                             |      |
| Meeting History         | * Time               | Now Specific time Recurring                             |      |
| Meeting Templates       |                      | 2023/08/28 🗇 11:00 💿                                    |      |
| My Recordings           |                      |                                                         |      |
| External Contacts       | Time Zone            | (GMT+08:00) Beijing, Chongqing, Hong Ko… ∨              |      |
| Meeting Settings        | * Meeting Duration   | 2 hours V - 00 minutes V                                |      |
| 9. My Profile           | Description          | You can add the agenda, meeting place, and precautions. |      |
| Administrator           |                      |                                                         | / O/ |
| ධ Home                  | Participants (1)     | Add Participant                                         | _    |
| Enterprise Management ~ |                      |                                                         | 0    |
| Masting Deem Davison    |                      |                                                         |      |
| Meeting Room Devices    | Open To              | Everyone V                                              |      |
| Meetings                | Waiting room         | Enable waiting room for all ③                           |      |
| Advanced Settings       |                      |                                                         |      |
|                         | Meeting Resource     | V                                                       |      |
|                         | Meeting ID           | C Random                                                |      |
|                         |                      | Enable guest                                            |      |
|                         | Meeting Notification | 🗹 Email 🛛 🥑 Calendar email                              |      |
|                         | Advanced Decemptore  |                                                         |      |

#### Parameter description

| Parameter              | Description                                                                                                    |  |  |  |
|------------------------|----------------------------------------------------------------------------------------------------|--|--|--|
| Participants           | Click the plus sign (+) to add contacts or hard terminals from<br>the corporate directory. You can also add external contacts as<br>participants, but only after adding them on the <b>External</b><br><b>Contacts</b> page first. For details about adding external<br>contacts, see <b>Adding an External Contact</b> . |  |  |  |
| Meeting<br>Resource    | Cloud meeting room: If your enterprise has purchased cloud<br>meeting rooms and the administrator has allocated a cloud<br>meeting room to you, you can select the allocated cloud<br>meeting room.                                                                                                    |  |  |  |
| Meeting ID             | • <i>Cloud meeting room ID</i> : If your enterprise has purchased cloud meeting rooms and the administrator has allocated a cloud meeting room to you, you can select the ID of the allocated cloud meeting room.                                                                                                    |  |  |  |
|                        | • <b>Random</b> : Select this option if the meeting to be hosted has high security requirements or multiple meetings need to be hosted in the same time segment.                                                                                                    |  |  |  |
| Description            | Add the meeting description, including the meeting location, agenda, and precautions.                                                                                                    |  |  |  |
| Advanced<br>Parameters | Allow guests to join meeting ahead of the host: Allow guests to join the meeting ahead of the host by the time you configure.                                                                                                    |  |  |  |
|                        | <b>NOTE</b><br>Simultaneous interpretation is available only in a specific version. If<br>you want to try this function, send an email to<br>hcmeeting@huaweicloud.com or contact Huawei sales.                                                                                                    |  |  |  |
|                        | <b>Enable simultaneous interpretation</b> : If this option is selected, set interpreter groups and whether to automatically enable simultaneous interpretation after joining the meeting. For details, see <b>Simultaneous Interpretation</b> .                                                                           |  |  |  |
|                        | <b>Screen Layout</b> : Click <b>Set</b> to preset the layout. For details, see <b>Setting Continuous Presence</b> .                                                                                                    |  |  |  |
|                        | <b>NOTE</b><br>This parameter can be set when your enterprise purchases the recording storage space. For details about how to purchase resources, see <b>Buying a Meeting Resource Package</b> .                                                                                                    |  |  |  |
|                        | Automatically start recording after joining meeting: If this option is selected, cloud recording is automatically started when the host joins the meeting. For details, see <b>Recording a Meeting</b> .                                                                                                    |  |  |  |

If a meeting created using the personal meeting ID is in progress, the system displays a message indicating that the meeting time conflicts when you set **Time** to **Now**. You can perform the following operations:

- Join Now: Join the ongoing meeting.
- **Meeting Control**: Go to the meeting control page.
- Continue: Create an instant meeting using a random meeting ID.

| Huawei Cloud Meeting       | Management Platform               |                                                                                                    |
|----------------------------|-----------------------------------|----------------------------------------------------------------------------------------------------|
| Individual                 | Meetings / Create Meeting         |                                                                                                    |
| Meetings ^                 | Create meeting                    |                                                                                                    |
| My Meetings                |                                   |                                                                                                    |
| Create Meeting             | <ul> <li>Meeting Topic</li> </ul> | 's Meeting                                                                                                    |
| Meeting History            | * Meeting Type                    | O Video 🔿 Voice                                                                                                    |
| Meeting Templates          | * Time                            | Now S                                                                                                    |
| My Recordings              |                                   |                                                                                                    |
| External Contacts          | * Meeting Duration                | 0 nours                                                                                                    |
| Meeting Settings           | Description                       | You can add the a<br>A meeting is in progress. Click Join Now to join the meeting, click Meeting Control to control the |
| 요 My Profile               |                                   | meeting, or click Continue to schedule a new meeting.                                                                   |
|                            | * Participants (1)                | Add Participant                                                                                                    |
| Administrator              |                                   | @ :                                                                                                    |
| ப் Home                    |                                   | Join Now Meeting Control Continue                                                                                       |
| 8= Enterprise Management V | Open To                           | Everyone                                                                                                    |
| A Meeting Room Devices     | Meeting Resource                  | (100 participants)                                                                                                    |
| Meetings                   |                                   |                                                                                                    |

#### **NOTE**

If a meeting created using a cloud meeting room ID is in progress, you cannot use the cloud meeting room ID to create an instant meeting.

#### **Adding Description**

When scheduling a meeting, you can add the meeting description, including the meeting location, agenda, and precautions.

| Meetings / Create Meeting |                                                         |                |
|---------------------------|---------------------------------------------------------|----------------|
| Create Meeting            |                                                         |                |
|                           |                                                         |                |
| * Meeting Topic           | s Meeting                                               |                |
| * Meeting Type            | • Video Voice                                           |                |
| * Time                    | Now Specific time Recurring                             |                |
|                           | 2022/06/13 📋 12:00 🕓                                    |                |
| Time Zone                 | (GMT+08:00) I . ✓                                       |                |
| * Meeting Duration        | 0 hours v - 45 minutes v                                |                |
| Description               | You can add the agenda, meeting place, and precautions. | <i>"</i> 0/200 |
| Participants (1)          | Add Participant                                         |                |
|                           |                                                         | 0              |
| Open To                   | Everyone V                                              |                |
| Meeting Resource          | (100 participants) V                                    |                |
| Meeting ID                | 168 Sandom                                              |                |

#### Allowing Guests to Join Meeting Ahead of the Host

When creating a meeting, you can allow guests to join the meeting ahead of the host by the time you configure.

- **Step 1** On the page for creating a meeting, click **Advanced Parameters**.
- **Step 2** Select **Allow guests to join meeting ahead of the host**.

Figure 2-1 Allowing guests to join the meeting ahead of the host

| Advanced Parameters |                          |                           |
|---------------------|--------------------------|---------------------------|
| Conference Settings | ✓ Allow guests to join r | neeting ahead of the host |
|                     | At any time $\checkmark$ | before the meeting starts |

Step 3 (Optional) Set the time when guests can join the meeting early.

- If you set **Meeting ID** to **Random**, you can set the time to **At any time**, **5 minutes**, **10 minutes**, **15 minutes**, or **30 minutes**.
- If you set **Meeting ID** to **Personal**, this item is unavailable.

**Figure 2-2** Allowing guests to join the meeting with a random ID ahead of the host

| Me | eeting ID           | 0    | C                 | Random                    |
|----|---------------------|------|-------------------|---------------------------|
|    |                     | 🔽 Ei | nable quest       |                           |
|    |                     |      | At any time       |                           |
| Me | eeting Notification | 🔽 Ei | 5 minutes         | ndar email                |
| Ad | Ivanced Parameters  |      | 10 minutes        |                           |
|    |                     |      | 15 minutes        |                           |
| Co | onference Settings  | 🔽 Al | 30 minutes        | neeting ahead of the host |
|    |                     |      | At any time \land | before the meeting starts |

**Figure 2-3** Allowing guests to join the meeting with your personal ID ahead of the host

| Meeting ID           | • Random                                                 |
|----------------------|----------------------------------------------------------|
|                      | Enable guest                                             |
| Meeting Notification | 🗸 Email 🔽 Calendar email                                 |
| Advanced Parameters  |                                                          |
| Conference Settings  | ✓ Allow guests to join meeting ahead of the host         |
|                      | New settings will apply to all meetings with the same II |

----End

#### 2.2 Creating a Recurring Meeting

#### Procedure

For meetings held at a fixed frequency (for example, weekly or monthly), you can use the recurring meeting function to schedule multiple meetings at a time, saving the meeting reservation time.

You can create recurring meetings by choosing **Meetings** > **Create Meeting** on the Huawei Cloud Meeting Management Platform. If your meeting needs recording, click **Advanced Parameters** and configure required parameters.

| Huawei Cloud Meeting Ma    | anagement Platform        |                                                         |
|----------------------------|---------------------------|---------------------------------------------------------|
| Individual                 | Meetings / Create Meeting |                                                         |
| Meetings                   | Create Meeting            |                                                         |
| My Meetings                |                           |                                                         |
| Create Meeting             | * Meeting Topic           | 's Meeting                                              |
| Meeting History            | * Meeting Type            | <ul> <li>Video ○ Voice</li> </ul>                       |
| Meeting Templates          | * Time                    | Now Specific time Recurring                             |
| My Recordings              |                           | Every week Until 2022/07/25. Total meetings: 19.        |
| External Contacts          |                           |                                                         |
| C Meeting Settings         |                           | Dairy Vieekiy Monthing                                  |
| 24 Wy Pronie               |                           | Every 1 Veek                                            |
| Administrator              |                           | Sun Mon Tues Wed Thur Fri Sat                           |
| G Home                     | Range of Occurrence       | 2022/06/13 😑 - 2022/07/25 🖹 💿                           |
| 8= Enterprise Management ~ | Start Time                | 14:20                                                   |
| Meeting Room Devices ~     | Start Time                | 14.30                                                   |
| Meetings ~                 | Time Zone                 | (GMT+08:00) İ . V                                       |
| ait Dashboard              | * Meeting Duration        | 0 hours V - 45 minutes V                                |
| Advanced Settings ~        | Description               | You can add the agenda, meeting place, and precautions. |
|                            |                           | # 0/200                                                 |
|                            | Participants (1)          | Add Participant                                         |
|                            |                           |                                                         |
|                            | Open To                   | Evening                                                 |
|                            | open to                   |                                                         |
|                            | Meeting Resource          | (100 participants) V                                    |
|                            | Meeting ID                | 0 168 O Random                                          |
|                            |                           | ✓ Enable guest                                          |
|                            | Meeting Notification      | 🕑 Email 🛛 🗹 Calendar email                              |
|                            | Advance Notification Days | 7 🗸 🗸                                                   |
|                            | Advanced Parameters ~     |                                                         |
|                            |                           |                                                         |
|                            |                           | Create Cancel                                           |
|                            |                           |                                                         |

#### Parameter description

| Parameter | Description                                                                                                    |
|-----------|----------------------------------------------------------------------------------------------------|
| Recurring | You can schedule a recurring meeting based on the following frequency:                                              |
|           | • <b>Daily</b><br>Hold a meeting every several days. Value range: 1 to 15.                                          |
|           | • Weekly<br>Hold a meeting every several weeks. Value range: 1 to 5.<br>You can select one or more days in a week.  |
|           | • <b>Monthly</b><br>Hold a meeting every several months. Value range: 1 to 3.<br>You can select any day in a month. |

| Parameter              | Description                                                                                                    |
|------------------------|----------------------------------------------------------------------------------------------------|
| Participants           | Click the plus sign (+) to add contacts or hard terminals from<br>the corporate directory. You can also add external contacts as<br>participants, but only after adding them on the <b>External</b><br><b>Contacts</b> page first. For details about adding external<br>contacts, see <b>Adding an External Contact</b> . |
| Meeting<br>Resource    | Cloud meeting room: If your enterprise has purchased cloud<br>meeting rooms and the administrator has allocated a cloud<br>meeting room to you, you can select the allocated cloud<br>meeting room.                                                                                                    |
| Meeting ID             | • <i>Cloud meeting room ID</i> : If your enterprise has purchased cloud meeting rooms and the administrator has allocated a cloud meeting room to you, you can select the ID of the allocated cloud meeting room.                                                                                                    |
|                        | • <b>Random</b> : Select this option if the meeting to be hosted has high security requirements or multiple meetings need to be hosted in the same time segment.                                                                                                    |
| Advanced<br>Parameters | <ul> <li>Configure whether to enable recording. For details about<br/>how to record a meeting, see Recording a Meeting.</li> </ul>                                                                                                    |
|                        | • To preset continuous presence, click <b>Set</b> next to <b>Screen</b><br><b>Layout</b> . For details, see <b>Setting Continuous Presence</b> .                                                                                                    |

#### **Editing or Canceling Recurring Meetings**

After creating a recurring meeting series, you can view all recurring meetings on the **My Meetings** page.

| Huawei Cloud Meeting | ) Manaj | ement Platform         |           |                                                                                                 | Host Meeting 🛛 🖸 Task Center | 🕖 Qu | ick Links   👎 | 文 English   🔔              | v    |
|----------------------|---------|------------------------|-----------|-------------------------------------------------------------------------------------------------|------------------------------|------|---------------|----------------------------|------|
| Individual           |         | Meetings / My Meetings | 5         |                                                                                                 |                              |      |               |                            |      |
| Meetings *           |         | My Meetings            | 9         |                                                                                                 |                              | Allv | Q. Meeting to | pic, meeting ID, or schedu | iler |
| My Meetings          |         | D                      | Recurring | $\widetilde{\mathbb{O}}$ . The meeting will start in 00.25.05 . You can join it in advance now. |                              |      | 🕑 Edit        | 🕤 Cancel 🛛 Cha             | re   |
| Create Meeting       |         | Time                   |           | 2023/08/30 16:00 - 2023/08/30 18:00                                                             |                              |      |               | kin Meeting                |      |
| Meeting History      |         | Cloud Meeting ID       |           |                                                                                                 |                              |      |               | our moonly                 | -    |
|                      |         | Meeting Password       |           | Host ( ) Guest (                                                                                |                              |      |               | Meeting Contro             | k    |
| Meeting Templates    |         | Scheduled By           |           |                                                                                                 |                              |      |               |                            |      |
| My Recordings        |         | Participants (1)       |           | Show More                                                                                       |                              |      |               | 🔒 Scan to Joi              | 'n   |
| Sternal Contacts     |         | Recurrence             |           | Range of occurrence: 2023/08/30-2023/10/11 Every week (Wednesday) Remaining meetings: 7 Expand  |                              |      |               |                            |      |

You can edit, cancel, or share a recurring meeting series.

• Click **Edit** in the upper right corner of a recurring meeting to modify it or all recurring meetings.

|   | Huawei Cloud Meeting       | Manag | rement Platform        |                           |                                                                          | Host Meeting | Ouick Links   中   | ¢∣English   L      |
|---|----------------------------|-------|------------------------|---------------------------|--------------------------------------------------------------------------|--------------|-------------------|--------------------|
|   | Individual                 |       | Meetings / My Meetings |                           |                                                                          |              |                   |                    |
|   | E Meetings                 |       | My Meetings $\ominus$  |                           |                                                                          | ,            | NI∨ Q Meeting top |                    |
| I | My Meetings                |       | C Recurring            |                           | 0 . The meeting will start in 00.26.39 . You can join it in advance now. |              | 🕑 Edt             | 🕁 Cancel 🛛 🖸 Share |
| I | Create Meeting             |       | Time                   | 2023/08/30 16:00 - 2023/0 | 8/30 18:00                                                               |              |                   | Join Meeting       |
| I | Meeting History            |       | Cloud Meeting ID       | Heat ( ) Const (          |                                                                          |              |                   |                    |
| I | Meeting Templates          |       | Scheduled By           | Trost ( ) Guest (         | Edit Recurring Meeting ×                                                 |              |                   | Meeting Control    |
| I | My Recordings              |       | Participants (1)       | Show More                 |                                                                          |              |                   | 🕀 Scan to Join     |
| I | External Contacts          |       | Recurrence             | Range of occurrence: 202  | You can edit the current meeting or all meetings in this series.         |              |                   |                    |
| I | E2 Meeting Settings        |       |                        |                           | Current only All                                                         |              |                   |                    |
| I | 요 My Profile               |       |                        |                           |                                                                          |              |                   |                    |
| I |                            |       |                        |                           |                                                                          |              |                   |                    |
| l | Administrator              |       |                        |                           |                                                                          |              |                   |                    |
| I | යි Home                    |       |                        |                           | OK Cancel                                                                |              |                   |                    |
| 1 | 8ª Enterprise Management 👻 |       |                        |                           |                                                                          |              |                   |                    |

• Click **Cancel** in the upper right corner of a recurring meeting to cancel it or all recurring meetings.

| Huawei Cloud Meeting       | Management Platform              |                           |                   |               | Host Meeting | Task Center | @ Quick Links   中文   English   L                 |
|----------------------------|----------------------------------|---------------------------|-------------------|---------------|--------------|-------------|--------------------------------------------------|
| Individual                 | Meetings / My Meetings           |                           |                   |               |              |             |                                                  |
| 🖾 Meetings 🔷 🔺             | My Meetings                      | )                         |                   |               |              | _           | All V Q. Meeting topic, meeting ID, or scheduler |
| My Meetings                | D Meetin                         | Cancel Recurring Meeting  |                   |               |              | ×           | 🕑 Edit 🕤 Cancel 🕑 Share                          |
| Create Meeting             | Time                             | Entire series of meetings |                   |               |              |             |                                                  |
| Meeting History            | Cloud Meeting ID                 | Start Time                | Duration          | Meeting Topic | Scheduled By |             | Join Meeting                                     |
| Meeting Templates          | Meeting Passwork<br>Scheduled By | 2023-08-30 16:00          | 2 hours 0 minutes |               |              |             | Meeting Control                                  |
| My Recordings              | Participants (1)                 | 2023-09-06 16:00          | 2 hours 0 minutes |               |              | _           | 🖯 Scan to Join                                   |
| Sternal Contacts           | Recurrence                       | 2023-09-13 16:00          | 2 hours 0 minutes |               |              |             |                                                  |
| B Meeting Settings         |                                  | 2023-09-20 16:00          | 2 hours 0 minutes |               |              |             |                                                  |
| 2. My Profile              |                                  | 2023-09-27 16:00          | 2 hours 0 minutes |               |              |             |                                                  |
|                            |                                  | 2023-10-04 16:00          | 2 hours 0 minutes |               |              |             |                                                  |
| Administrator              |                                  | 2023-10-11 16:00          | 2 hours 0 minutes |               |              |             |                                                  |
| Home     Home              |                                  |                           |                   |               |              |             |                                                  |
| 8° Enterprise Management V |                                  |                           |                   |               |              |             |                                                  |
| A Meeting Room Devices     |                                  |                           |                   |               |              |             |                                                  |
| Meetings                   |                                  |                           |                   | No            |              |             |                                                  |
| 🗵 Advanced Settings 🗸 👻    |                                  |                           |                   |               |              |             |                                                  |

• Click **Share** in the upper right corner of a recurring meeting to share it to others.

| Huawei Cloud Meeting        | Management Plafform    |                                      |                                                                                                    | Host Meeting | - Oulek Links - + + + English - L                |
|-----------------------------|------------------------|--------------------------------------|----------------------------------------------------------------------------------------------------|--------------|--------------------------------------------------|
| Individual                  | Meetings / My Meetings |                                      |                                                                                                    |              |                                                  |
| Meetings                    | My Meetings \ominus    |                                      |                                                                                                    |              | All V Q. Meeting topic, meeting ID, or scheduler |
| My Meetings                 | Meeting Recursing      |                                      | () The meeting will start in 00.22.45 . You can join it in advance now.                               |              | 🗹 Edit 🕁 Cancel 🔀 Share                          |
| Create Meeting              | Time                   | Share                                |                                                                                                    | ×            | Join Mastion                                     |
| Meeting History             | Cloud Meeting ID       |                                      |                                                                                                    |              |                                                  |
| Meeting Templates           | Scheduled By           | Hello,<br>has invited you            | to the recurring meeting shown below. To join the meeting, you can click the meeting link or enter th | he           | Meeting Control                                  |
| My Recordings               | Participants (1)       | cloud meeting ID in the              | e Huawei Cloud Meeting client, Huawei Cloud Meeting Management Platform, or a meeting terminal        | l.           | 🖯 Scan to Join                                   |
| Sector External Contacts    | Recurrence             | Meeting Topic                        | : Meeting                                                                                             |              |                                                  |
| Meeting Settings            |                        | Time                                 | 2023/08/30 16:00 - 2023/08/30 18:00                                                                   |              |                                                  |
| 요 My Profile                |                        | Cloud Meeting ID<br>Meeting Password |                                                                                                    |              |                                                  |
|                             |                        | Meeting Link                         | https                                                                                                 |              |                                                  |
| Administrator               |                        |                                      |                                                                                                    |              |                                                  |
| G Home                      |                        |                                      |                                                                                                    |              |                                                  |
| 8 Enterprise Management V   |                        |                                      |                                                                                                    |              |                                                  |
| Meeting Room Devices      Y |                        |                                      | Copy Cancel                                                                                           |              |                                                  |
| Meetings                    |                        |                                      |                                                                                                    |              |                                                  |

## **3** Joining or Controlling a Meeting

- Join a meeting or start meeting control from the **Meeting Created** page.
  - Click Join Now to join the meeting using the Huawei Cloud Meeting PC client.
  - Click **Meeting Control** to access the meeting control page.

| HUAWEI CLOUD Meeting                                                                                            | Management Platform                                                                                                    |
|----------------------------------------------------------------------------------------------------|----------------------------------------------------------------------------------------------------|
| Individual  Meetings                                                                                            | Meetings / Create Meeting / Meeting Details                                                                                                    |
| My Meetings<br>Create Meeting<br>Meeting History<br>Meeting Templates                                           | Sand the meeting details to relevant personnel.                                                                                                    |
| My Recordings Kettings Kettings My Profile Administrator                                                        | Meeting Topic yc001's Meeting<br>Meeting Type Vdee<br>Time 2021-05-22.00.26-01:26<br>Meeting ID 289.801.196<br>Meeting Password Hox (96220)<br>Scheduler Fax word |
| 8:     Enterprise Management     ~       Advance     ~     ~       Meetings     ~       Advanced Settings     ~ | Participants y cool Show More           Jum Row         Meeting Control         Save as Template                                                                  |

- Join a meeting or start meeting control from the **My Meetings** page.
  - Click Join Meeting to join the meeting using the PC client.
  - Click **Meeting Control** to access the meeting control page.
- Scan the QR code to join a meeting using the Huawei Cloud Meeting mobile app.

| HUAWEI CLOUD Meeting                                                    | Management Platform                                                                              |                                                                                                    |                                 | Host Meeting 🔰 🖾 Task Center 🔰 🍸 yc001 👻         |
|-------------------------------------------------------------------------|--------------------------------------------------------------------------------------------------|----------------------------------------------------------------------------------------------------|---------------------------------|--------------------------------------------------|
| Individual                                                              | Meetings / My Meetings                                                                           |                                                                                                    |                                 |                                                  |
| Meetings                                                                | My Meetings                                                                                      |                                                                                                    |                                 | All V Q. Meeting topic, meeting ID, or scheduler |
| My Meetings                                                             | yc001's Meeting (Instant meeting                                                                 | g initiated by me)                                                                                        | 49. The meeting is in progress. | 🕤 Cancel 🛛 Share                                 |
| Create Meeting<br>Meeting History<br>Meeting Templates<br>My Recordings | Time<br>Meeting ID<br>Meeting Password<br>Scheduled By<br>Participants (1)<br>Hard Terminals (0) | 2021-05-22 00.26 - 2021-05-22 01.26<br>289.801 198<br>Heat (588225): Guest (152220)<br>ycc01<br>Show More |                                 | Jaan Meeting<br>Meeting Control                  |
| Meeting Settings     My Profile                                         |                                                                                                  |                                                                                                    |                                 |                                                  |

# **4** Controlling a Meeting

You can access the **Meeting Control** page as the meeting administrator and control the meeting.

#### Setting the Host

You can set yourself or a participant as the meeting host.

| yc001's<br>Meeting ID: | Meeting<br>289801196 Meeting Time | : 00:26-01:26 Current Pi | articipants: 2/2 Dura | tion: 5 minut | es Details                                                                                    |                   |                 |                     |                 | Er                        | 中文   EN<br>nd Meeting |
|------------------------|-----------------------------------|--------------------------|-----------------------|---------------|-----------------------------------------------------------------------------------------------|-------------------|-----------------|---------------------|-----------------|---------------------------|-----------------------|
| Meeting Cor<br>Status  | ntrol                             | esence  🏶 Unmute All     |                       |               |                                                                                               |                   |                 |                     |                 |                           | 6                     |
|                        | 26<br>Add Participant             | Call Participant         | Unmute All            | Mu            | te All Enable Vi                                                                              | oice Activation S | et Host Polling | Continuous Presence | Start Recording | Contract Meeting Settings |                       |
| Participants           | Name *                            |                          | Overation             |               |                                                                                               | Status in Meetin  | 17              | Type Net            | work Details    | G Filter Enter a name.    | ٩                     |
|                        | ye001<br>Host                     |                          | Q (                   | r 2           | :                                                                                             | 🛓 🐚               | a.              | Video att           | In meeting      |                           |                       |
|                        | () Yc002                          |                          | ę g                   | r Q           | (@) View by Host                                                                              | <b>8</b> 9        |                 | Video <b>ail</b>    | In meeting      |                           |                       |
|                        |                                   |                          |                       |               | Pin on Top     Pin on Top     Rename     Allow Recordin     Invite to Share     A Set as Host | 19<br>1           | <b>1</b> 1      |                     |                 |                           |                       |
|                        |                                   |                          |                       |               | Set as host<br>Set as co-host<br>Participant Det<br>Disconnect<br>Remove                      | tails             |                 |                     |                 |                           |                       |

- If you join the meeting, you automatically become the host.
- If you have not joined the meeting, there is no host in the meeting. You can set a participant as the host. On the **Meeting Control** page, right-click a participant in the participant list and choose **Set as Host**.

#### Adding a Participant

You can add participants on the **Meeting Control** page.

| ting Control<br>Status 翻 Automatic continuous presence 来 Mu | Add Participant            | Select this ch<br>to invite us | eck box<br>ers by |                            |                             |                                       |                               |            | ×      |                 |  |
|-------------------------------------------------------------|----------------------------|--------------------------------|-------------------|----------------------------|-----------------------------|---------------------------------------|-------------------------------|------------|--------|-----------------|--|
| La Add Participant Call                                     | Corp Contacts Hard Termina | s E ontacts                    | ent.              | Q, Enter a name.           |                             | Selected                              |                               | Clear List | ling   | eetina Settinas |  |
|                                                             | Department                 | 🛃 🗸 Name                       | Department        | Join-Meeting Method        |                             | Name                                  | Jain-Meeting N                | lefto      |        |                 |  |
| icipants                                                    | D 2                        |                                |                   | Soft client                |                             |                                       | Client                        | 8          |        |                 |  |
| All (1) Absent (1)                                          |                            |                                |                   | Soft client                | ~                           |                                       | Client                        | 8          | e: All |                 |  |
| Name ¢                                                      |                            | •                              |                   | Soft client<br>Soft client | Click<br>arrow t<br>of joir | the drop<br>to select a<br>ning the n | -down<br>a method<br>neeting. | 8          | als    |                 |  |
|                                                             |                            |                                |                   | Soft client                | Ξ.                          |                                       | Client                        | 8          |        |                 |  |
|                                                             |                            |                                |                   | Soft client                | . /                         |                                       | Client                        | 8          |        |                 |  |
|                                                             |                            |                                |                   |                            |                             |                                       | Client                        | 8          |        |                 |  |
|                                                             |                            |                                | Total Records: 29 | < 1 2 3 > G0               | to                          | A                                     | Client                        | -          |        |                 |  |
|                                                             | Other Participant Name     |                                | SIP or phone nur  | iber                       | Add                         |                                       |                               | < 1 >      |        |                 |  |

• Add contacts or hard terminals from the corporate directory and specify **Join-Meeting Method** to configure them to join the meeting using clients or mobile numbers.

#### **NOTE**

Departments are displayed on the left navigation tree. You can invite users by department.

- After the enterprise administrator adds external contacts, you can invite them to the meeting.
- In the text boxes next to **Other Participant**, enter the name (optional) and number (mandatory) of an external contact or terminal to add them as a participant.

#### **Removing a Participant**

You can remove participants on the **Meeting Control** page.

| yc001's<br>Meeting IE | Meeting<br>0: 289801196 Meeting Time | : 00:26-01:26 Current Pr | articipants: 2/2 Durati | on: 5 minutes | Details                 |                  |                     |                 | En                           | 中文   EN<br>d Meeting |
|-----------------------|--------------------------------------|--------------------------|-------------------------|---------------|-------------------------|------------------|---------------------|-----------------|------------------------------|----------------------|
| Meeting C             | ontrol                               |                          |                         |               |                         |                  |                     |                 |                              |                      |
| Status                | Automatic continuous pr              | esence 🌵 Unmute All      |                         |               |                         |                  |                     |                 |                              | 6                    |
|                       | 2.<br>Add Participant                | Call Participant         | Ç<br>Unmute All         | 💸<br>Mute All | Enable Voice Activation | Set Host Polling | Continuous Presence | Start Recording | Contraction Meeting Settings |                      |
| Participan            | ts                                   |                          |                         |               |                         |                  |                     |                 | Enter a name.                | Q                    |
|                       | Name 🌲                               |                          | Operation               |               | Status in               | Meeting          | Type Net            | ork Details     |                              |                      |
|                       | yc001<br>Host                        |                          | \$ %                    | & :           | ≛ 🔤                     |                  | Video all           | In meeting      |                              |                      |
|                       | () Ye002                             |                          | Q 12                    | e :           | <b>100</b>              |                  | Video .all          | In meeting      |                              |                      |
|                       |                                      |                          |                         |               |                         |                  |                     |                 |                              |                      |

- Right-click the participant you want to remove in the participant list and choose **Remove**.
- Right-click the participant you want to remove in the participant list and choose **Disconnect**.

#### **Calling a Participant**

If a meeting has started but some participants have not joined, you can directly call them to invite them to the meeting immediately.

| vc001's     | Meetina               |                           |                       |           |         |         |                         |                  |                   |         |                 |                      | HOX   EN  |
|-------------|-----------------------|---------------------------|-----------------------|-----------|---------|---------|-------------------------|------------------|-------------------|---------|-----------------|----------------------|-----------|
| Meeting ID  | 289801196 Meeting     | Time: 00:26-01:26 Current | Participants: 2/2 Dur | ation: 11 | minutes | Details |                         |                  |                   |         |                 | En                   | d Meeting |
| Meeting Co  | introl                |                           |                       |           |         |         |                         |                  |                   |         |                 |                      |           |
| Status      | L Automatic continuou | s presence 🔹 Unmute All   |                       |           |         |         |                         |                  |                   |         |                 |                      | 6         |
|             | Add Participant       | Call Participant          | Unmute All            |           | Mute A  | ı       | Enable Voice Activation | Set Host Polling | Continuous Preser | ce S    | Start Recording | Keeting Settings     |           |
| Participant | ÷                     |                           |                       |           |         |         |                         |                  |                   |         |                 | Filter Enter a name. |           |
|             | Name 💠                |                           | Operation             |           |         |         | Status in I             | lecting          | Туре              | Network | Details         |                      |           |
|             | yc001<br>Host         |                           | *                     | 8         | Q       |         | ± 🖿                     |                  | Video             | att     | In meeting      |                      |           |
|             | (1) Ye002             |                           | 8                     | 20        | Q       |         | <b>N</b>                |                  | Video             | at      | In meeting      |                      |           |
|             |                       |                           |                       |           |         |         |                         |                  |                   |         |                 |                      |           |
|             |                       |                           |                       |           |         |         |                         |                  |                   |         |                 |                      |           |
|             |                       |                           |                       |           |         |         |                         |                  |                   |         |                 |                      |           |

- Click **Call Participant** to call all participants who have not joined the meeting.
- Click <sup>l</sup> in the **Operation** column to call a participant who has not joined the meeting.

#### **Muting or Unmuting a Participant**

- You can mute all participants or an individual participant.
  - Click **Mute All** to mute all participants except the host.
  - To unmute a participant, click  $\bigcirc$  in the **Operation** column of the row containing the participant.

| vc001's N     | Apoting                |                          |                     |               |                                   |            |                |         |                 |                      | 中文   EN   |
|---------------|------------------------|--------------------------|---------------------|---------------|-----------------------------------|------------|----------------|---------|-----------------|----------------------|-----------|
| Meeting ID: 2 | 289801196 Meeting Tim  | e: 00:26-01:26 Current F | Participants: 2/2 D | uration: 13 m | inutes Details                    |            |                |         |                 | Enc                  | l Meeting |
| Meeting Cont  | trol                   |                          |                     |               |                                   |            |                |         |                 |                      |           |
| Status        | Automatic continuous p | resence 🐥 Unmute All     |                     |               |                                   |            |                |         |                 |                      | 6         |
|               | 2.<br>Add Participant  | Call Participant         | Ç<br>Unmute All     | P             | ۰.                                | 20<br>× 10 | Continuous Pre | esence  | Start Recording | Keeting Settings     |           |
| Participants  |                        |                          |                     |               | 0                                 |            |                |         |                 | Filter Enter a name. |           |
|               | Name ¢                 |                          | Operatio            | n             | All participants will be m        | nuted.     | Туре           | Network | Details         |                      |           |
|               | (C) yc001<br>Host      |                          | *                   | 92° &         | Allow participants to unmute them | nselves    | Video          | atl     | In meeting      |                      |           |
|               | () Ye002               |                          | 8                   | 80 8          | OK Cance                          | 4          | Video          | atl     | In meeting      |                      |           |
|               |                        |                          |                     |               |                                   |            |                |         |                 |                      |           |

- You can unmute all participants or an individual participant.
  - Click **Unmute All** to unmute all participants.
  - To unmute a participant, click  $\stackrel{\text{W}}{\stackrel{\text{}}{\stackrel{}}}$  in the **Operation** column of the row containing the participant.

| Status III Automatic continuous presence 🖡 Ummi | uto All                 |                                          |                     |                 |                      |
|-------------------------------------------------|-------------------------|------------------------------------------|---------------------|-----------------|----------------------|
| 🔒 🐛                                             |                         | <b>0</b>                                 |                     | ~               | -                    |
|                                                 | ant Unmute All Mute All | Enable Voice Activation Set Host Polling | Continuous Presence | Start Recording | Meeting Settings     |
| cipants                                         |                         |                                          |                     |                 | Filter Enter a name. |
| Name \$                                         | Operation               | Status in Meeting                        | Type Netw           | ork Details     |                      |
| yc001                                           | 💊 🐨 L :                 | <u>*</u> 🔤                               | Video all           | In meeting      |                      |

#### **Enabling or Disabling Voice Activation**

By default, voice activation is enabled. On terminals, the feed of the participant with the loudest voice is framed in blue or the participant with the loudest voice is displayed in the large feed. In discussions, the speaker always stays as the focus of the meeting.

| vc0   | 01's N    | leetina                 |                       |                          |                |                         |                  |                   |         |                 |                      | 中文   EN    |
|-------|-----------|-------------------------|-----------------------|--------------------------|----------------|-------------------------|------------------|-------------------|---------|-----------------|----------------------|------------|
| Mee   | ing ID: 2 | 39801196 Meeting Time   | 00:26-01:26 Current P | articipants: 2/2 Duratio | n: 14 minutes  | Details                 |                  |                   |         |                 | E                    | nd Meeting |
| Mee   | ing Contr | ol                      |                       |                          |                |                         |                  |                   |         |                 |                      |            |
| 5     | Ratus     | Automatic continuous pr | esence 🏾 🗣 Unmute All |                          |                |                         |                  |                   |         |                 |                      | 6          |
|       |           | 2.                      | Ľ                     | ļ                        | 8              |                         | G                |                   |         | $\odot$         |                      |            |
|       |           | Add Participant         | Call Participant      | Unmute All               | Mute All       | Enable Voice Activation | Set Host Polling | Continuous Preser | nce     | Start Recording | Meeting Settings     |            |
| Parti | cipants   |                         |                       |                          |                |                         |                  |                   |         |                 | Filter Enter a name. |            |
|       |           | Name ¢                  |                       | Operation                |                | Status in h             | feeting          | Туре              | Network | Details         |                      |            |
|       |           | ye001<br>Host           |                       | <b>X</b> 19              | <b>&amp;</b> : | 1                       |                  | Video             | at      | In meeting      |                      |            |
|       |           | ( Yc002                 |                       | Q (Y)                    | & :            | <b>M</b>                |                  | Video             | all     | In meeting      |                      |            |
|       |           |                         |                       |                          |                |                         |                  |                   |         |                 |                      |            |

#### 

If you enable voice activation, all participants are automatically unmuted.

#### **Displaying Participants in Turn**

If you start displaying participants in turn on the host's terminal, only one feed is displayed on the host's terminal, and the feed shows all participants one by one in turn at a specific interval. Feeds displayed to guests remains unchanged.

#### **NOTE**

This function is not supported if the host is using a multi-stream terminal.

#### Example:

A meeting has four participants: A, B, C, and D. Participant A is the host.

- 1. On the meeting control page, click Set Host Polling.
- 2. Set Polling Interval (s) to 20.
- 3. Click **OK**.
  - Feeds of participants B, C, and D is displayed on host A's terminal in turn at an interval of 20 seconds.
  - Feeds displayed to participants B, C, and D remains unchanged.

|          |        |                  |                      |                           |                      |                      |                                                                  |                                                                                                  |                 |             |                   |                     | 中文   EN     |
|----------|--------|------------------|----------------------|---------------------------|----------------------|----------------------|------------------------------------------------------------------|--------------------------------------------------------------------------------------------------|-----------------|-------------|-------------------|---------------------|-------------|
| Meeting  | ID: 28 | Meeti            | ng Time: 14:53–15:38 | Current Participants: 0/1 | Duration: 30 minutes | Details              |                                                                  |                                                                                                  |                 |             |                   |                     | End Meeting |
| Meeting  | Contr  | 01               |                      |                           |                      |                      |                                                                  |                                                                                                  |                 |             |                   |                     |             |
| Stat     | us I   | Automatic contin | uous presence 🌲 Unm  | ute All                   |                      |                      |                                                                  |                                                                                                  |                 |             |                   |                     | 6           |
|          |        |                  | S.                   | Call Participant          | Unmute All           |                      | 💐                                                                | able Voice Activation                                                                            | Set He          | ast Polling | Continuous Presen | ee Meeting Settings |             |
| Particip | ants   |                  |                      |                           |                      | Set Hart Polling     |                                                                  |                                                                                                  |                 |             |                   |                     |             |
| A        | I (1)  | Absent (1)       |                      |                           |                      | Screen Setting       | Skip participar                                                  | nts without video 💿                                                                              | ^               |             |                   | Terminal type: Al V |             |
|          |        | Nama 💠           |                      |                           | Operation            |                      |                                                                  |                                                                                                  |                 | Type        | Network           | Details             |             |
|          |        |                  |                      |                           | 8                    | Polling Interval (s) | Enter an integer<br>Host polling indicat<br>turn in a single pan | r ranging from 10 to 120.<br>tes that the host views all site<br>te. The polling interval ranges | es in<br>s from |             |                   | Released by user    |             |
|          |        |                  |                      |                           |                      | •                    | OK                                                               | cancel                                                                                           |                 |             |                   |                     |             |

#### **Setting Continuous Presence**

You can set continuous presence to enable participants to view each other.

#### **Example:**

A meeting has three participants: A (TE40, single-stream), B (mobile app, multistream), and C (PC client, multi-stream). Participant A is the host.

- 1. On the **Meeting Control** page, click **Continuous Presence** and select **Set Continuous Presence** from the drop-down list.
- 2. Select Custom continuous presence.
- 3. Select the 3-screen layout.
- 4. Populate screens.
  - Manually drag or double-click a participant.

Drag A, B, and C to screens 1, 2, and 3 respectively, or double-click A, B, and C respectively so that the screens are automatically populated in sequence.

Automatically populate participants.

Click More and choose Auto Populate Screens.

Click **More** and choose **Clear Layout** or **Save Layout** to clear or save the current layout.

5. Click Save.

Participants A and C view the three-screen layout on their terminal. Screen 1 displays participant A, screen 2 displays participant B, and screen 3 displays participant C. Participant B can customize continuous presence.

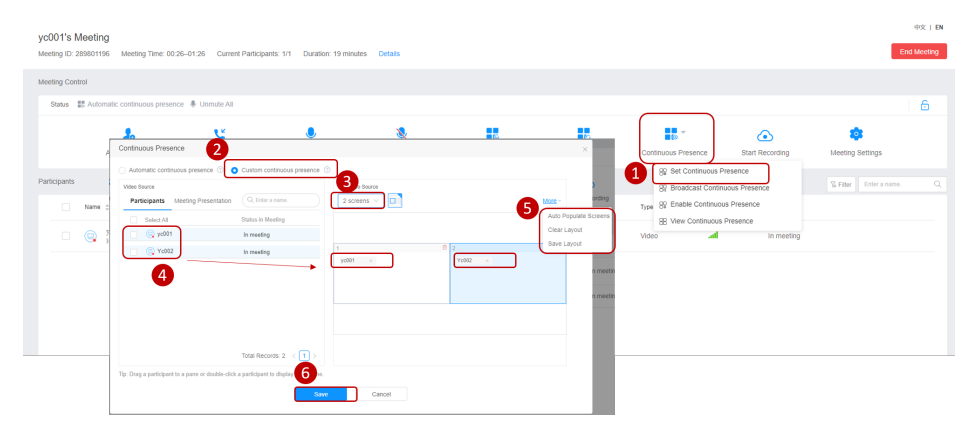

#### Terminal continuous presence

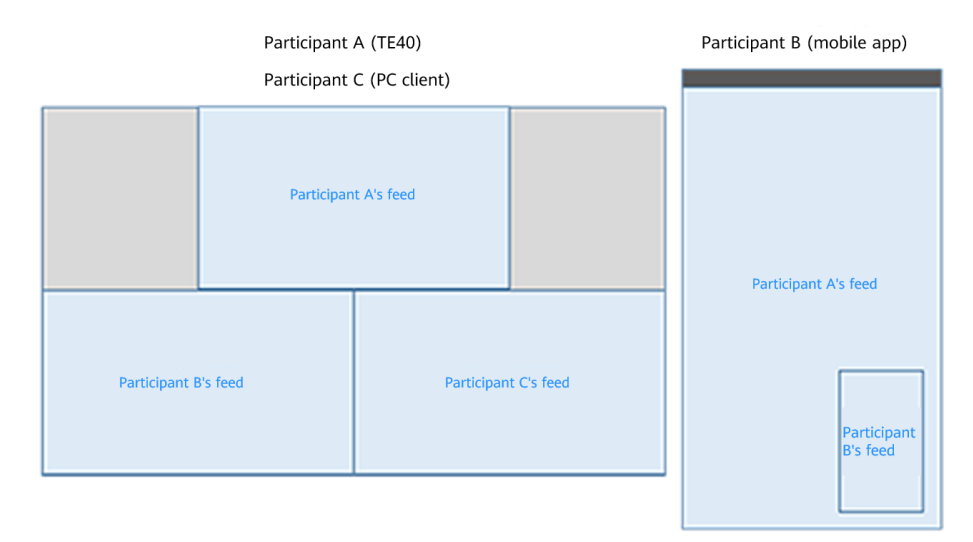

The PC of participant A and TE40 of participant C and PC display the three-screen continuous presence set by the host, and the mobile phone of participant B displays the continuous presence set by participant B.

#### **NOTE**

- If participants are displayed in turn on the host's terminal, stop displaying participants in turn on the host's terminal first, so the host can view the configured continuous presence.
- If the participant who is given the floor or being broadcast is using a single-stream terminal, the participant can view the custom continuous presence only after you click **Continuous Presence** and select **Broadcast Continuous Presence**.
- Click Enable Continuous Presence to unmute all participants so they can discuss freely.

#### **Broadcasting Continuous Presence**

Click **Continuous Presence** and select **Broadcast Continuous Presence** to broadcast the set continuous presence. For example, if you have set and broadcast three-screen continuous presence, three screens are displayed on hard terminals and the PC client. Participants using the mobile app can customize the video layout.

| yc001's<br>Meeting ID | Meeting<br>289801196 Meeting Time: 0 | 10:26–01:26 Current Participa | nts: 1/1 Duration: 19 minute | s Details  |                         |                  |                                            |                            | End                    | 秋日 EN<br>Meeting |
|-----------------------|--------------------------------------|-------------------------------|------------------------------|------------|-------------------------|------------------|--------------------------------------------|----------------------------|------------------------|------------------|
| Meeting Co            | ontrol                               |                               |                              |            |                         |                  |                                            |                            |                        |                  |
| Status                | Automatic continuous pres            | ence 🐥 Unmute All             |                              |            |                         |                  |                                            |                            |                        | 6                |
|                       | Add Participant                      | Call Participant              |                              | Nute All   | Enable Voice Activation | Set Host Polling | Continuous Presence                        | Start Recording            | Meeting Settings       |                  |
| Participant           | 5                                    |                               |                              |            |                         |                  | 82 Set Continuous P<br>82 Broadcast Contin | Presence<br>nuous Presence | S Filter Enter a name. |                  |
|                       | Name 🗘                               |                               | Operation                    |            | Status in M             | eeting           | Type SP Enable Continuo                    | us Presence                |                        |                  |
|                       | yc001<br>Host                        |                               | <b>%</b> %                   | <u>8</u> : |                         |                  | Video                                      | In meeting                 |                        |                  |
|                       |                                      |                               |                              |            |                         |                  |                                            |                            |                        |                  |
|                       |                                      |                               |                              |            |                         |                  |                                            |                            |                        |                  |
|                       |                                      |                               |                              |            |                         |                  |                                            |                            |                        |                  |
|                       |                                      |                               |                              |            |                         |                  |                                            |                            |                        |                  |

#### **Enabling Voice-activated Continuous Presence**

Click **Continuous Presence** and select **Enable Continuous Presence** to enable voice-activated continuous presence. The participant speaking loudest will be

displayed in the large screen. On TE series terminals, the feed of the participant speaking loudest will also be framed in green.

| yc001's<br>Meeting ID: | Meeting<br>289801196 Meeting Time: 0 | 0:2601:26 Current Participa | ants: 1/1 Duration: 19 minut | es Details    |                         |                  |                                                                                                    | 中文   EN<br>End Meeting   |
|------------------------|--------------------------------------|-----------------------------|------------------------------|---------------|-------------------------|------------------|----------------------------------------------------------------------------------------------------|--------------------------|
| Meeting Co<br>Status   | ntrol                                | ence 🗍 Unmute All           |                              |               |                         |                  |                                                                                                    | 6                        |
|                        | 2.<br>Add Participant                | Call Participant            | Unmute All                   | 💐<br>Mute All | Enable Voice Activation | Set Host Polling | Continuous Presence Start Recording                                                                                                 | 103<br>Meeting Settings  |
| Participants           | Nama ¢                               |                             | Operation                    |               | Status in M             | exting           | Broadcast Continuous Presence     Broadcast Continuous Presence     Broadcast Continuous Presence     Broadcast Continuous Presence | G Filter Enter a name. Q |
|                        | yc001<br>Heat                        |                             | × 8                          | <u>e</u> :    | .≜ 100                  |                  | Video al In meeting                                                                                                    |                          |
|                        |                                      |                             |                              |               |                         |                  |                                                                                                    |                          |
|                        |                                      |                             |                              |               |                         |                  |                                                                                                    |                          |

#### Viewing Continuous Presence

• If you are the host and want to view continuous presence, click **Continuous Presence** and select **View Continuous Presence** from the drop-down list.

| Add Participant Call Participant Unmute All | Nute All |                            |                  | (a) ×                   |                 | 202                  |
|---------------------------------------------|----------|----------------------------|------------------|-------------------------|-----------------|----------------------|
| Add Participant Call Participant Unmute All | Mute All | We shall have a set of the |                  |                         | <u> </u>        |                      |
| ticipants                                   |          | Enable Voice Activation    | Set Host Polling | Continuous Presence     | Start Recording | Meeting Settings     |
|                                             |          |                            |                  | 8 Set Continuous i      | resence         |                      |
|                                             |          |                            |                  | 89 Broadcast Contin     | Juous Presence  | To PHOP CONT & NAME. |
| Name © Operation                            |          | Status in Me               | reting           | Type By Enable Continuo | IS Presence     |                      |
| - 💽 37001 🗞 🖏                               | L :      | ≟ 🔤                        |                  | Video all               | In meeting      |                      |

• To view a participant's feed, right-click the participant and choose **View by Host** from the shortcut menu.

| yc001's    | s Meeting                    |                                |                             |                           |                         |                  |                  |         |                 |                         | 中文丨日    |
|------------|------------------------------|--------------------------------|-----------------------------|---------------------------|-------------------------|------------------|------------------|---------|-----------------|-------------------------|---------|
| Meeting II | D: 289801196 Meeting Time: 0 | 0:26-01:26 Current Participant | s: 2/2 Duration: 30 minutes | Details                   |                         |                  |                  |         |                 | End                     | Meeting |
| Meeting C  | Control                      |                                |                             |                           |                         |                  |                  |         |                 |                         |         |
| Status     | Automatic continuous prese   | nce 🌲 Unmute All               |                             |                           |                         |                  |                  |         |                 |                         | 6       |
|            | 1.                           | U.                             | ۹                           |                           |                         | 6                |                  |         | Ô               |                         |         |
|            | Add Participant              | Call Participant               | Unmute All                  | Mute All                  | Enable Voice Activation | Set Host Polling | Continuous Prese | snce    | Start Recording | Meeting Settings        |         |
| Participan | its                          |                                |                             |                           |                         |                  |                  |         |                 | S Filter Enter a narro. |         |
|            | Name ¢                       |                                | Operation                   |                           | Status in Mee           | ting             | Type             | Network | Details         |                         |         |
|            | ye001<br>Host                |                                | <b>% %</b> ₹                | L I                       |                         |                  | Video            | at      | In meeting      |                         |         |
|            | () Ye002                     |                                | Q 88 2                      | L I                       | 100-                    |                  | Video            | al      | In meeting      |                         |         |
|            |                              |                                |                             | [o] View                  | by Host                 |                  |                  |         |                 |                         |         |
|            |                              |                                |                             | ↑ Pin o Ø Rena            | n Top 🚾                 |                  |                  |         |                 |                         |         |
|            |                              |                                |                             | <ul> <li>Allow</li> </ul> | Recording               |                  |                  |         |                 |                         |         |
|            |                              |                                |                             | invite                    | to Share                |                  |                  |         |                 |                         |         |
|            |                              |                                |                             | 음 Seta<br>옷 Seta          | s Host<br>s co-host     |                  |                  |         |                 |                         |         |
|            |                              |                                |                             | Partic                    | ipant Details           |                  |                  |         |                 |                         |         |
|            |                              |                                |                             | ⊘∿ Disco                  | nnect                   |                  |                  |         |                 |                         |         |
|            |                              |                                |                             | [] Remo                   | ive                     |                  |                  |         |                 |                         |         |

#### **Lowering Hands**

If all participants are muted and cannot unmute themselves, participants can raise hands to request the floor. When a participant is raising a hand, you can right-click the participant and choose **Cancel Hand Raising** to respond to the participant. If you allow the participant to speak, you can unmute the participant or **give the floor** to the participant.

| /c001's Mee      | ating                        |                             |                             |                                                                                                    |                                                                                                    |                  |                     |                   | 中文                  |
|------------------|------------------------------|-----------------------------|-----------------------------|----------------------------------------------------------------------------------------------------|----------------------------------------------------------------------------------------------------|------------------|---------------------|-------------------|---------------------|
| Meeting ID: 2898 | 01196 Meeting Time: 00:20    | 6–01:26 Current Participant | s: 2/2 Duration: 31 minutes | Details                                                                                                    |                                                                                                    |                  |                     |                   | End Mee             |
| leeting Control  |                              |                             |                             |                                                                                                    |                                                                                                    |                  |                     |                   |                     |
| Status 🔢 A       | utomatic continuous presenci | e 🌲 Unmute All              |                             |                                                                                                    |                                                                                                    |                  |                     |                   | 6                   |
|                  | 2.<br>Add Participant        | Call Participant            | Unmute All                  | Nute All                                                                                                    | Enable Voice Activation                                                                                                    | Set Host Polling | Continuous Presence | e Start Recording | Meeting Settings    |
| Participants     |                              |                             |                             |                                                                                                    |                                                                                                    |                  |                     |                   | Enter Enter a name. |
| Na               | ime ¢                        |                             | Operation                   |                                                                                                    | Status in Mee                                                                                                    | eting            | Туре                | Network Details   |                     |
|                  | yc001<br>Host                |                             | <b>%</b> %                  | <u>ع</u> :                                                                                                    | 는 🔤                                                                                                    |                  | Video               | all In meeting    |                     |
|                  | Ye002                        |                             | Q %                         | & :                                                                                                    | 4 🗮                                                                                                    |                  | Video               | .all In meeting   |                     |
|                  |                              |                             |                             | <ul> <li>ivervity</li> <li>ivervity</li></ul> | Host fop  fop  source source s |                  |                     |                   |                     |

#### Giving the Floor to or Broadcasting a Participant

To view the feed of a participant, you can give the floor to or broadcast the participant.

| yc001's    | Meeting                                                                                                    |                            |                               |            |                         |                  |                      |         |                 |                        | 中文   EN |
|------------|----------------------------------------------------------------------------------------------------|----------------------------|-------------------------------|------------|-------------------------|------------------|----------------------|---------|-----------------|------------------------|---------|
| Meeting II | 0: 289801196 Meeting Time: 00:                                                                                                    | 26-01:26 Current Participa | Ints. 2/2 Duration: 32 minute | s Details  |                         |                  |                      |         |                 | Enc                    | Meeting |
| Meeting C  | ontrol                                                                                                    |                            |                               |            |                         |                  |                      |         |                 |                        |         |
| Status     | ## Automatic continuous presen                                                                                                    | ice 🕴 Unmute All           |                               |            |                         |                  |                      |         |                 |                        | 6       |
|            | 20                                                                                                    | C.                         | ۹                             | 8          | 0                       | 60               | <b>(</b> 0) <b>*</b> |         |                 |                        |         |
|            | Add Participant                                                                                                    | Call Participant           | Unmute All                    | Mute All   | Enable Voice Activation | Set Host Polling | Continuous Prese     | ince    | Start Recording | Meeting Settings       |         |
| Participan | 5                                                                                                    |                            |                               |            |                         |                  |                      |         |                 | S Fitter Enter a name. |         |
|            | Name ¢                                                                                                    |                            | Operation                     | _          | Status in Me            | seting           | Туре                 | Network | Details         |                        |         |
|            | Sector Sector Se |                            | * *                           | ٤ :        | 쇼 🔤                     |                  | Video                | at      | In meeting      |                        |         |
|            | (L) Yc002                                                                                                    |                            | ¢ %                           | <u>e</u> : | 4 🔤                     |                  | Video                | att     | In meeting      |                        |         |
|            |                                                                                                    |                            |                               |            |                         |                  |                      |         |                 |                        |         |

- If you give the floor to participant A and the host is in the meeting, all participants view the video of participant A, and the host and participant A are unmuted. If no host is in the meeting, all participants view the video of participant A, and the muting status of all participants remains unchanged.
- If you broadcast participant A, all participants view the video of participant A regardless of whether there is a host in the meeting. The muting status of all participants remains unchanged.

#### **Pinning Participants on Top**

If there are a large number of participants in the meeting, you can pin a participant to the top and drag and drop participants to sort them.

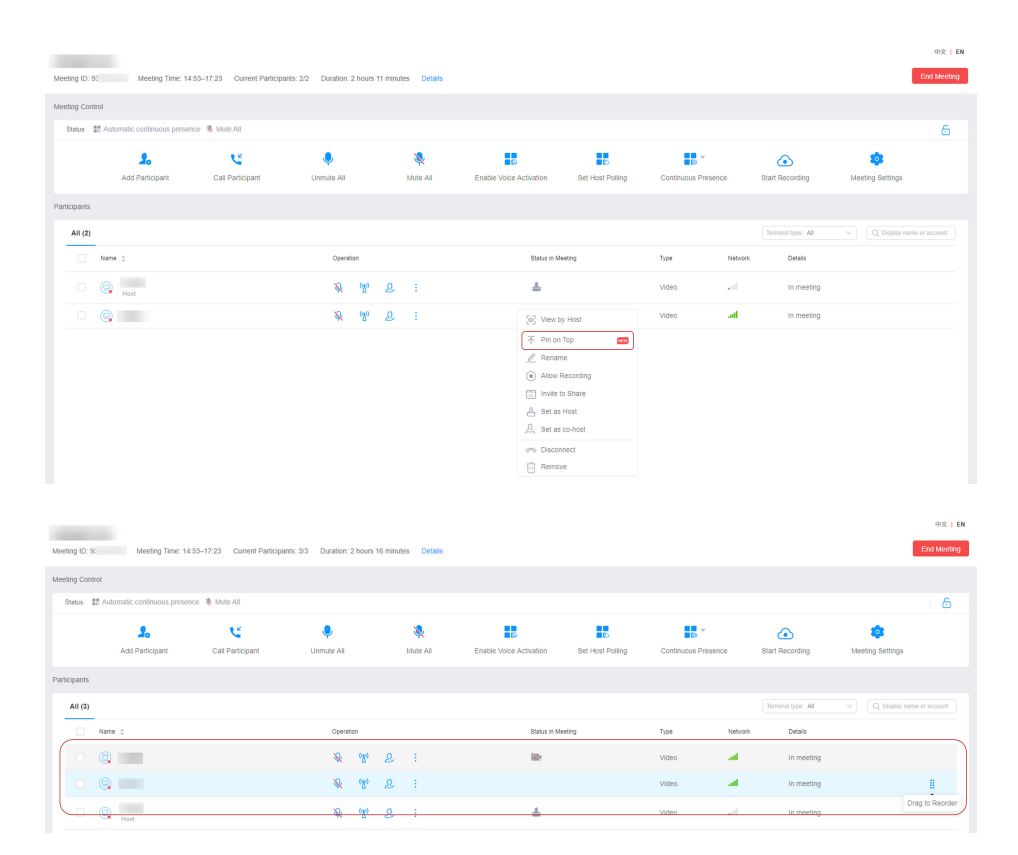

#### **Configuring Other Settings**

You can modify meeting settings.

| Meeting ID: 28 Meeting Time: 16:43–17:28 Current Participants: 01 Duration: 29 | ninules Details                                                                                                    | 中央:EN<br>End Meeting                          |
|--------------------------------------------------------------------------------|----------------------------------------------------------------------------------------------------|-----------------------------------------------|
| Meeting Control Status #2 Automatic continuous presence # Unmute All           | Meeting Settings ×                                                                                                    | ĥ                                             |
| Add Pertopant Call Partopant I                                                 | Meeting Access Look Meeting Participants can only be invited to meeting by host Participants can only be invited to meeting by host Participants can only be invited to meeting by host | ing Continuous Presence Meeting Settings      |
| Participants           AB (1)         Absent (1)                               | Participant Permissions                                                                                                    | Terminal type: All v Q Deptay name or account |
| Name : Operation     Operation                                                 | Enable Camera Zi Allow participants to enable camera                                                                                                    | ype Network Defails - Reinlased by user       |
|                                                                                | Sharing Allow sharing Chat Zi Allow participants to chat with each other                                                                                                    |                                               |
|                                                                                | Rename  all Allow participants to rename themselves Local Recording Available To Host only                                                                                              |                                               |
|                                                                                | OK Cancel                                                                                                    |                                               |

- You can change the range of participants that are allowed to join a meeting.
  - **Everyone**: Users inside and outside your enterprise can join the meeting.
  - **Corporate users**: Only enterprise users can join the meeting.
  - **Invited users**: Only the invited user can join the meeting.
- You can choose whether to lock the sharing. After the sharing is locked, only the host can initiate sharing.
- You can choose whether to allow participants to unmute themselves.

#### **Filtering Participants**

During a meeting, you can filter participants to quickly find unmuted participants, absent participants, or participants who are raising hands. You can also find participants who join the meeting using a specific type of terminals.

| deeting |
|---------|
|         |
| 6       |
|         |
|         |
|         |
| sunt    |
|         |
|         |
|         |
|         |

#### **Other Meeting Control Operations**

Besides the preceding operations, you can perform other meeting control operations.

| yc001's<br>Meeting ID: | Meeting<br>289801196 Meeting Time: 00 | 1:26-01:26 Current Participa | nts: 2/2 Duration: 36 minutes | Details       |                         |                  |                   |         |                 | En                     | 中文   EN |
|------------------------|---------------------------------------|------------------------------|-------------------------------|---------------|-------------------------|------------------|-------------------|---------|-----------------|------------------------|---------|
| Meeting Co             | ontrol                                |                              |                               |               |                         |                  |                   |         |                 |                        |         |
| Status                 | Automatic continuous prese            | nce 🌲 Unmute All             |                               |               |                         |                  |                   |         |                 | (                      | 6       |
|                        | 2.<br>Add Participant                 | Call Participant             | Unmute All                    | 💸<br>Mute All | Enable Voice Activation | Set Host Polling | Continuous Presen | ce      | Start Recording | Contracting Settings   |         |
| articipants            | 5                                     |                              |                               |               |                         |                  |                   |         |                 | S Filter Enter a name. |         |
|                        | Name 💠                                |                              | Operation                     |               | Status in Meet          | ing              | Туре              | Network | Details         |                        |         |
|                        | yc001<br>Host                         |                              | <b>%</b> 19                   | <u>e</u> :    | ± #                     |                  | Video             | a       | In meeting      |                        |         |
|                        | (D) Ye002                             |                              | Ф. W.                         | & :           | 4 📾                     |                  | Video             | al.     | In meeting      |                        |         |
|                        | Click                                 | End M                        | eeting                        | to            | end the m               | peetin           | 7                 |         |                 |                        |         |
|                        |                                       | 2                            |                               |               |                         | ieeun            | J.                |         |                 |                        |         |

• Click 🛄 to lock the meeting. Users can join a locked meeting only by accepting an invitation from the host.

# **5** Recording a Meeting

#### 5.1 Setting Recording

On the Huawei Cloud Meeting Management Platform, you can set local recording permissions, cloud recording type, advanced cloud recording settings, and cloud recording playback permissions.

After settings, enterprise users can use related recording functions.

#### Precautions

- After you enable local recording on the Huawei Cloud Meeting Management Platform, enterprise users can perform local recording on the desktop client. For details, see **Recording a Meeting Locally**.
- After an enterprise purchases the recording storage space, users under this enterprise can **use cloud recording**. For details about how to purchase the recording storage space, see **Buying a Meeting Resource Package**.

#### Local Recording

Enable or disable local recording for an enterprise as an administrator.

- Step 1 Log in to the Huawei Cloud Meeting Management Platform.
- **Step 2** In the navigation, choose **Administrator** > **Meetings** > **Meeting Settings**.

On the Basic Settings tab, click Recording & Live Broadcast.

**Step 3** Switch on or off **Local recording**.

Figure 5-1 Local recording

|  | Meeting Reservation        | Recording & Live Broadd             | ast   |                               |                         |            |  |
|--|----------------------------|-------------------------------------|-------|-------------------------------|-------------------------|------------|--|
|  | Recording & Live Broadcast | Local recording                     |       |                               |                         |            |  |
|  | Meeting Notification       | Cloud Recording Type                |       |                               |                         |            |  |
|  | After Meeting              | Shared screen with the speaker view |       | Speaker view                  | Shared screen           | Audio only |  |
|  | Other                      | Advanced & Live Broadcast Settings  |       |                               |                         |            |  |
|  |                            | Display participant names           | Super | rimpose speaker's small scree | en on the shared screen |            |  |
|  |                            | Cloud Recording Playback            |       |                               |                         |            |  |
|  |                            | Watch and download by participants  |       |                               |                         |            |  |
|  |                            |                                     |       |                               |                         |            |  |

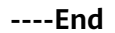

#### **Cloud Recording Types**

Set the cloud recording types as an enterprise administrator.

Recording files of the selected types are generated when enterprise users perform cloud recording.

- Step 1 Log in to the Huawei Cloud Meeting Management Platform.
- **Step 2** In the navigation, choose **Administrator** > **Meetings** > **Meeting Settings**.

On the **Basic Settings** tab, click **Recording & Live Broadcast**.

**Step 3** Select a cloud recording type as required.

Table 5-1 describes the cloud recording types.

#### Figure 5-2 Selecting a cloud recording type

|  | Meeting Reservation        | Percerding & Live Presede           | act    |                                |                         |            |  |
|--|----------------------------|-------------------------------------|--------|--------------------------------|-------------------------|------------|--|
|  | In Meeting                 |                                     | ası    |                                |                         |            |  |
|  | Recording & Live Broadcast | Local recording                     |        |                                |                         |            |  |
|  | Meeting Notification       | Cloud Recording Type                |        |                                |                         |            |  |
|  | After Meeting              | Shared screen with the speaker view | 0      | Speaker view                   | Shared screen           | Audio only |  |
|  | Other                      | Advanced & Live Broadcast Settings  |        |                                |                         |            |  |
|  |                            | Display participant names           | Sup    | perimpose speaker's small scre | en on the shared screen |            |  |
|  |                            | Cloud Recording Playback            |        |                                |                         |            |  |
|  |                            | Watch and download by participants  | $\sim$ |                                |                         |            |  |
|  |                            |                                     |        |                                |                         |            |  |

| Cloud Recording<br>Type | Recording Content                                                                                                    |
|-------------------------|----------------------------------------------------------------------------------------------------|
| Shared screen with      | When no one is sharing                                                                                                    |
| the speaker view        | <ul> <li>In automatic continuous presence mode, the video<br/>of the loudest participant is recorded.</li> </ul>                                                              |
|                         | <ul> <li>When the host broadcasts a participant, gives the<br/>floor to a participant, or broadcasts continuous<br/>presence, the corresponding video is recorded.</li> </ul> |
|                         | <ul> <li>When someone is sharing<br/>The shared screen will be recorded. You can configure<br/>advanced settings to record the presenter video<br/>together.</li> </ul>       |
| Speaker view            | <ul> <li>In automatic continuous presence mode, the video of<br/>the loudest participant is recorded.</li> </ul>                                                              |
|                         | • When the host broadcasts a participant, gives the floor to a participant, or broadcasts continuous presence, the corresponding video is recorded.                           |
| Shared screen           | <ul><li>If no one is sharing, no recording file is generated.</li><li>When someone is sharing, the shared video is recorded.</li></ul>                                        |
| Audio only              | Mixed audio in the meeting is recorded.                                                                                                    |

#### Table 5-1 Cloud recording types

#### Step 4 Click Save.

----End

#### Advanced Settings of Cloud Recording and Live Broadcast

Configure advanced cloud recording settings as an enterprise administrator.

- Step 1 Log in to the Huawei Cloud Meeting Management Platform.
- Step 2 In the navigation, choose Administrator > Meetings > Meeting Settings.On the Basic Settings tab, click Recording & Live Broadcast.
- **Step 3** Select options as required.

 Table 5-2 describes the advanced settings of cloud recording and live broadcast.

Figure 5-3 Advanced settings of cloud recording and live broadcast

|  | Meeting Reservation        | Recording & Live Broads             | act |                                  |                      |            |  |
|--|----------------------------|-------------------------------------|-----|----------------------------------|----------------------|------------|--|
|  | In Meeting                 | Thecoluling & Live broad            | ust |                                  |                      |            |  |
|  | Recording & Live Broadcast | Local recording                     |     |                                  |                      |            |  |
|  | Meeting Notification       | Cloud Recording Type                |     |                                  |                      |            |  |
|  | After Meeting              | Shared screen with the speaker view |     | Speaker view                     | Shared screen        | Audio only |  |
|  | Other                      | Advanced & Live Broadcast Settings  |     |                                  |                      |            |  |
|  |                            | Display participant names           | Su  | perimpose speaker's small screen | on the shared screen |            |  |
|  | -                          | Cloud Recording Playback            |     |                                  |                      |            |  |
|  |                            | Watch and download by participants  |     |                                  |                      |            |  |
|  |                            |                                     |     |                                  |                      |            |  |

| Option                                                  | Description                                                                                                    |
|---------------------------------------------------------|----------------------------------------------------------------------------------------------------|
| Display participant names                               | If enabled, the participant name is displayed in the<br>lower left corner of the video of a participant<br>whose enables the camera in the recording file.                                                         |
| Superimpose speaker's small screen on the shared screen | • This option is valid only when <b>Shared screen</b><br>with the speaker view is selected as a cloud<br>recording type.                                                                                           |
|                                                         | <ul> <li>If enabled, the large screen in the cloud<br/>recording file displays the shared screen, and<br/>the small screen in the upper right corner<br/>displays the video of the loudest participant.</li> </ul> |

 Table 5-2 Advanced settings of cloud recording and live broadcast

#### Step 4 Click Save.

----End

#### **Cloud Recording Playback**

Set the cloud recording playback permission as an enterprise administrator.

- Step 1 Log in to the Huawei Cloud Meeting Management Platform.
- **Step 2** In the navigation, choose **Administrator** > **Meetings** > **Meeting Settings**.

On the Basic Settings tab, click Recording & Live Broadcast.

Step 3 In the Cloud Recording Playback area, select Watch and download by enterprise users or Watch and download by participants.

Only users in the specified range can play cloud recording files.

Figure 5-4 Setting the cloud recording playback permission

| Meeting Reservation        | Pecording & Live Broadcast                                                                                        |                                                                                                    |
|----------------------------|----------------------------------------------------------------------------------------------------|----------------------------------------------------------------------------------------------------|
| In Meeting                 | recording & live broadcast                                                                                        |                                                                                                    |
| Recording & Live Broadcast | Local recording                                                                                                   | D                                                                                                    |
| Meeting Notification       | Cloud Recording Type                                                                                              |                                                                                                    |
| After Meeting              | Shared screen with the speaker view 🕐 Speaker view 💟 Shared screen 🗌 Audio only                                   |                                                                                                    |
| Other                      | Advanced & Live Broadcast Settings                                                                                |                                                                                                    |
|                            | Display participant names Superimpose speaker's small screen on the shared screen                                 |                                                                                                    |
|                            | Cloud Recording Playback                                                                                          |                                                                                                    |
|                            | Watch and download by participants                                                                                |                                                                                                    |
|                            | Watch and download by enterprise users                                                                            |                                                                                                    |
|                            | Watch and download by participants                                                                                |                                                                                                    |
|                            |                                                                                                    |                                                                                                    |
|                            | Meeting Reservation<br>In Meeting<br>Recording & Live Broadcast<br>Meeting Notification<br>After Meeting<br>Other | Meeting   In Meeting   Recording & Live Broadcast   Local recording   Meeting Notification   Cloud Recording Type   Atter Meeting   Other   Advanced & Live Broadcast Settings   Display participant names   Superimpose speaker's small screen on the shared screen   Cloud Recording Playback   Watch and download by participants |

```
----End
```

#### 5.2 Using Cloud Recording

When creating a meeting, the host can enable the function of automatically starting recording after joining the meeting.

After a meeting starts, the host can start, pause, or stop cloud recording on the meeting control page.

#### Precautions

- After an enterprise purchases the recording storage space, users under this enterprise can use cloud recording. For details about how to purchase the recording storage space, see **Buying a Meeting Resource Package**.
- Only the host can use cloud recording.
- Recording files
  - After the recording is complete, the system automatically generates a recording file. For details about how to view, download, and share the recording file, see Managing Recordings.
  - The type of the recording file depends on the recording settings configured by the enterprise administrator. For details about the recording content, see Table 5-1.

#### **Creating an Automatic Recording Meeting**

- **Step 1** Log in to the **Huawei Cloud Meeting Management Platform**.
- **Step 2** In the navigation pane, choose **Meetings** > **Create Meeting**.
- Step 3 Set meeting parameters, click Advanced Parameters, and enable Automatically start recording after joining meeting next to Live/Recording Settings.

| Huawei Cloud Meeting Manag | gement Platform             |                                                     |
|----------------------------|-----------------------------|-----------------------------------------------------|
| Individual                 | Open To                     | Everyone V                                          |
| Meetings                   | Waiting room                | Enable waiting room for all ⑦                       |
| Create Meeting             | Meeting Resource            | v                                                   |
| Meeting History            | Meeting ID                  | O Random                                            |
| Meeting Templates          |                             | ✓ Enable guest                                      |
| My Recordings              | Meeting Notification        | ✓ Email ✓ Calendar email                            |
| Meeting Settings           | Advanced Parameters $\land$ |                                                     |
| 🖳 My Profile 🔹             | Conference Settings         | Allow guests to join meeting ahead of the host      |
| Administrator              |                             | At any time V before the meeting starts             |
| ධ Home                     |                             | Enable simultaneous interpretation                  |
| Enterprise Management 👻    | Screen Layout               | Set                                                 |
| Meeting Room Devices       | Resolution                  | 1080p UHD video                                     |
| Meetings                   | Live/Recording Settings     | Automatically start recording after joining meeting |
| - Advanced Settings Y      |                             | Create Cancel                                       |
|                            |                             |                                                     |

Figure 5-5 Automatically start recording after joining meeting

#### Step 4 Click Create.

After the host joins the meeting, the meeting automatically starts cloud recording. ----End

#### Starting, Pausing, or Stopping Cloud Recording

- **Step 1** Access the meeting control page as the host.
- **Step 2** Click **Start Cloud Recording** on the meeting control bar to start recording.

#### Figure 5-6 Starting cloud recording

| Status 👔 Default screen 🌲 Unmute Al | ll               |            |          |                                  |                       | 6                |
|-------------------------------------|------------------|------------|----------|----------------------------------|-----------------------|------------------|
| 2.                                  | ų.               |            | 8        |                                  | ٢                     | \$               |
| Add Participant                     | Call Participant | Unmute All | Mute All | Configure Continuous<br>Presence | Start Cloud Recording | Meeting Settings |

**Step 3** After cloud recording is started, the **Start Cloud Recording** button in the meeting control bar changes to **Pause Cloud Recording**. You can pause or stop cloud recording.

- **Pause Cloud Recording**: Click it to pause the cloud recording, as shown in Figure 5-7.
- **Resume Cloud Recording**: After the recording is paused, the **Pause Cloud Recording** button changes to **Resume Cloud Recording**. You can click it to resume the recording, as shown in **Figure 5-8**.

Figure 5-7 Pausing cloud recording

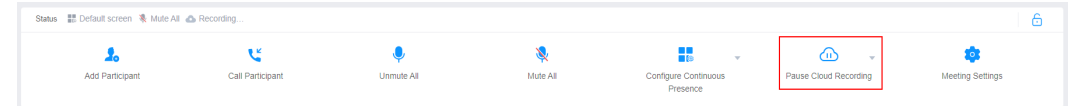

#### Figure 5-8 Resuming cloud recording

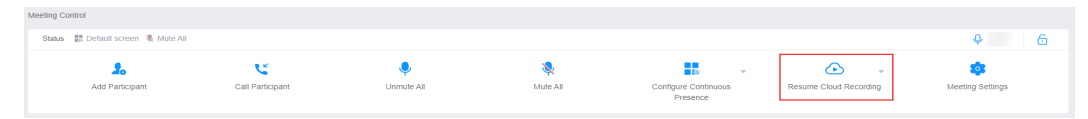

Figure 5-9 Stopping cloud recording

| Meeting Control                    |                  |                 |               |                                  |                        |                 |
|------------------------------------|------------------|-----------------|---------------|----------------------------------|------------------------|-----------------|
| Status 🔡 Default screen 🤻 Mute All |                  |                 |               |                                  |                        | 6               |
| 2.<br>Add Participant              | Call Participant | Ç<br>Unmute All | 💸<br>Mute All | Configure Continuous<br>Presence | Resume Cloud Recording | ieting Settings |

----End

#### **5.3 Managing Recordings**

After cloud recording is complete, you can view, download, and share the recording files.

#### Precautions

- Recording storage space
  - After an enterprise purchases the recording storage space, users under this enterprise can use cloud recording. For details about how to purchase the recording storage space, see **Buying a Meeting Resource Package**.
  - Table 5-3 describes the recording storage space specifications.

| Table 5-3 | Recordina | storage | space | specifications |
|-----------|-----------|---------|-------|----------------|
| 14010 0 0 | necoranig | Juge    | space | specifications |

| Specifications | Recording Duration (Hours) |
|----------------|----------------------------|
| 100 GB         | At least 40                |

- The recording storage space usage is affected by the cloud recording type and meeting resolution.

- Periodically check the recording storage space, clear unnecessary files, and download important recording files promptly.
- The type of the recording file depends on the **recording settings** configured by the enterprise administrator. For details about the recording content, see **Table 5-1**.

#### **Viewing Recording Files**

- Step 1 Log in to the Huawei Cloud Meeting Management Platform.
- Step 2 In the navigation pane, choose My Recordings.
- **Step 3** Click the topic of the meeting whose recording file you want to view. The recording details page is displayed.
  - Selecting a recording screen
    - Under the large video screen, switch the recording content type as required, including the shared screen with the presenter view, presenter view, shared screen, and audio-only.
  - Switching between the left and right screens Click the switch button in the small video screen to switch between the presenter's video and the shared content.

----End

#### **Downloading Recording Files**

- **Step 1** Log in to the **Huawei Cloud Meeting Management Platform**.
- Step 2 In the navigation pane, choose My Recordings.
- Step 3 Locate the recording file to be downloaded and choose More > Download in the Operation column. Alternatively, click the meeting topic to access the recording details page and click Download next to Playlist.
- **Step 4** Select the recording file types and click **Download**.

----End

#### **Sharing Recording Files**

- **Step 1** Log in to the **Huawei Cloud Meeting Management Platform**.
- **Step 2** In the navigation pane, choose **My Recordings**.
- Step 3 Locate the recording file to be shared and click Share in the Operation column. Alternatively, click the meeting topic and click Share in the upper right corner of the the recording details page.

Figure 5-10 Sharing a recording file

| Huawei Cloud Meeting | E Husvei Cloud Meeting Management Pattom Hort Meeting |              |                  |              |          |                |                                  |   |  |
|----------------------|-------------------------------------------------------|--------------|------------------|--------------|----------|----------------|----------------------------------|---|--|
| Individual           | My Recordings                                         |              |                  |              |          |                | Q Topic, meeting ID, or schedule | м |  |
| 🗄 Meetings 🗸 👻       |                                                       |              |                  |              |          |                |                                  |   |  |
| My Recordings        |                                                       |              |                  |              |          | 2021/07/01     | - 2023/08/29                     |   |  |
| External Contacts    | Торіс                                                 | Scheduled By | Cloud Meeting ID | Start Time 👙 | Duration | File Size (MB) | Operation                        |   |  |
| El Meeting Settings  |                                                       |              |                  |              |          |                | Share                            |   |  |
|                      |                                                       |              |                  |              |          |                |                                  |   |  |

**Step 4** Click **Copy Share Details** to share the information.

----End

#### Setting Recording File Sharing

- Step 1 Log in to the Huawei Cloud Meeting Management Platform.
- Step 2 In the navigation pane, choose My Recordings.
- **Step 3** Click the topic of the meeting whose recording file you want to share. The recording details page is displayed.

#### **Step 4** Click **Share** in the upper right corner to configure the sharing.

- Share recording files: Select To login users only, To corporate users only, or To meeting participants users only.
- **Validity period**: Users who receive the link can view the recordings only within the validity period.
- Access Password: Users who receive the link can view the recordings only after they enter the password.
- Viewers can download recording files: If this option is selected, viewers can download recordings.
- Copy sharing information: Click **Copy Share Details** to copy the information about the meeting recordings and share it with others.

| gur | e 5-11 Setting recording file sharing                       |  |
|-----|-------------------------------------------------------------|--|
| Sha | ire Setting                                                 |  |
|     |                                                             |  |
| ~   | Share recording files                                       |  |
|     | O To login users only                                       |  |
|     | To corporate users only                                     |  |
|     | <ul> <li>To meeting participants users only</li> </ul>      |  |
|     |                                                             |  |
|     | Validity period(Permanently valid if not added.)            |  |
|     | Access Descured()                                           |  |
|     | ACCESS Password (No password is required if you do not add) |  |
| ~   | Viewers can download recording files                        |  |
|     | Topic                                                       |  |
|     | Time:2023/08/28 19:54                                       |  |
|     | Link:                                                       |  |
|     | <del>D</del>                                                |  |
|     | Copy Share Details                                          |  |
|     |                                                             |  |
|     |                                                             |  |
|     |                                                             |  |
|     | Save Close                                                  |  |

----End

#### **Deleting a Recording File**

- **Step 1** Log in to the **Huawei Cloud Meeting Management Platform**.
- Step 2 In the navigation pane, choose My Recordings.
- **Step 3** Locate the recording file to be shared and choose **More** > **Delete** in the **Operation** column.

#### Figure 5-12 Deleting a recording file

| My Recordings $\bigcirc$ |              |                  |              |          |                | Q Topic, meeting ID, or scheduler |
|--------------------------|--------------|------------------|--------------|----------|----------------|-----------------------------------|
| Delete                   |              |                  |              |          | 2023/07/29 📋 - | 2023/08/28                        |
| Topic                    | Scheduled By | Cloud Meeting ID | Start Time 👙 | Duration | File Size (MB) | Operation                         |
|                          |              |                  |              |          |                | Share More                        |
|                          |              |                  |              |          |                | Share Download Delete             |

----End

# **6** Simultaneous Interpretation

#### 

Simultaneous interpretation is available only in a specific version. If you want to try this function, send an email to hcmeeting@huaweicloud.com or contact Huawei sales.

#### **Enabling Simultaneous Interpretation**

If multilingual communication is required in a meeting, you can enable simultaneous interpretation when creating the meeting on the Huawei Cloud Meeting Management Platform.

| Huawei Cloud Meeting       | Management Platform  | Online Subscription                                |
|----------------------------|----------------------|----------------------------------------------------|
| Individual                 | Participants (1)     | Add Participant                                    |
| 🛱 Meetings 🖍               |                      | 0                                                  |
| My Meetings                |                      |                                                    |
| Create Meeting             | Open To              | Everyone V                                         |
| Meeting History            | Waiting room         | Enable waiting room for all ⑦                      |
| Meeting Templates          | Meeting Resource     | v                                                  |
| My Recordings              |                      |                                                    |
| External Contacts          | Meeting ID           | C Random                                           |
| E Meeting Settings         |                      | ✓ Enable guest                                     |
| ව. My Profile              | Meeting Notification | ✓ Email ✓ Calendar email                           |
| Administrator              | Advanced Parameters  |                                                    |
| வ் Home                    | Conference Settings  | ✓ Allow guests to join meeting ahead of the host   |
| B= Enterprise Management ~ |                      | At any time $\checkmark$ before the meeting starts |
| Meeting Room Devices       |                      | Enable simultaneous interpretation Configure       |
| ⊕ Meetings ~               | Screen Layout        | Set                                                |
| 88 Apps                    |                      |                                                    |
| Advanced Settings ~        |                      | Create Cancel                                      |

#### **Adding Interpreter Groups**

On the meeting control page, you can click **Simultaneous Interpretation** to create an interpreter group and add interpreters to the group. The interpreters will interpret the audio they hear to the language you set during the meeting.

For example, if you add an interpreter group **Chinese** <sup>(2)</sup> **English**, interpreters in this group can interpret speakers' audio between Chinese and English.

| Huawei Cloud Meeting                                                                           | Management Platform                                                             |                                                                    |               |                                        | Host Meeting        | Task Center 🖉 Quick Links          | 中文   English   L                     |
|------------------------------------------------------------------------------------------------|---------------------------------------------------------------------------------|--------------------------------------------------------------------|---------------|----------------------------------------|---------------------|------------------------------------|--------------------------------------|
| Individual                                                                                     | Meetings / My Meetings                                                          |                                                                    |               |                                        |                     |                                    |                                      |
| Meetings                                                                                       | My Meetings 🔾                                                                   |                                                                    |               |                                        |                     | All v Q Mee                        | ting topic, meeting ID, or scheduler |
| My Meetings                                                                                    | (Instant meeting in                                                             | itiated by me)                                                     |               | A The meeting is in progress.          |                     |                                    | 🕤 Cancel 🛛 🖸 Share                   |
| Create Meeting<br>Meeting History<br>Meeting Templates<br>My Recordings<br>© External Contacts | Time<br>Cloud Meeting (D<br>Meeting Password<br>Schulink By<br>Participants (1) | 2023/08/30 10 40 - 2023/08/30 11:10<br>Host ) Guest (<br>Show More |               |                                        |                     |                                    | Join Meeting<br>Meeting Control      |
|                                                                                                |                                                                                 | De                                                                 | taits         |                                        |                     |                                    | 中文   EN<br>End Meeting               |
| Meeting Control                                                                                | Linnute All                                                                     |                                                                    |               |                                        |                     |                                    | 6                                    |
| Add Participant                                                                                | Call Participant                                                                | Unmute All                                                         | 💐<br>Mute All | Configure Continuous St<br>Presence St | art Cloud Recording | ogo<br>Simultaneous Interpretation | C<br>Meeting Settings                |

| _                              |                  |                                                                                                    | 中文   EN          |
|--------------------------------|------------------|----------------------------------------------------------------------------------------------------|------------------|
| the second second              |                  | Details                                                                                                    | End Meeting      |
| Meeting Control                |                  |                                                                                                    |                  |
| Status 🔡 Default screen 🌲 Unmi | ute All          |                                                                                                    | 6                |
| 2.                             | હ                | Configure Simultaneous Interpretation ×                                                                                   |                  |
| Add Participant                | Call Participant | Add interpreter groups and add one or more interpreters to each group O Add Interpreter Group Simultaneous Interpretation | Meeting Settings |
| Participants                   |                  | ∧ Interpreter Group_English @ Chinese (2)                                                                                 |                  |
| All (1)                        |                  | Languages     English v      O     Chinese v      Terminal type: All                                                      |                  |
| Name ¢                         |                  | Interpreter                                                                                                    |                  |
| - O Host                       |                  |                                                                                                    |                  |
|                                |                  |                                                                                                    |                  |
|                                |                  | Start Cascel                                                                                                    |                  |

#### **NOTE**

- When creating an interpreter group, you can select Chinese, English, French, German, Russian, Japanese, Korean, Spanish, Portuguese, Arabic, and Italian by default. If a language is not found, contact the enterprise administrator to configure it.
- You can add multiple interpreter groups.
- If a meeting involves participants speaking multiple languages, it is recommended that multiple interpreters be assigned.

#### **Configuring Simultaneous Interpretation in a Meeting**

After interpreters join the meeting, you can view the interpreters and the language they output in the **Participants** list on the meeting control page. You can also set interpretation channels for participants to meet their requirements.

If participants use professional hard terminals to join the meeting, they cannot select an interpretation channel by themselves. You must set an interpretation channel for them.

|            |                        |                  |            |                                                                                                    |                                  |                       |                             | 中文   EN                      |
|------------|------------------------|------------------|------------|----------------------------------------------------------------------------------------------------|----------------------------------|-----------------------|-----------------------------|------------------------------|
|            |                        |                  | D          | etails                                                                                                    |                                  |                       |                             | End Meeting                  |
| Meeting C  | control                |                  |            |                                                                                                    |                                  |                       |                             |                              |
| Status     | 👪 Default screen 🗍 Unr | nute All         |            |                                                                                                    |                                  |                       |                             | 6                            |
|            | 2.<br>Add Participant  | Call Participant | Unmute All | 💘<br>Mute All                                                                                                    | Configure Continuous<br>Presence | Start Cloud Recording | Simultaneous Interpretation | Meeting Settings             |
| Participan | ts                     |                  |            |                                                                                                    |                                  |                       |                             |                              |
| All (      | 2)                     |                  |            |                                                                                                    |                                  |                       | Terminal type: All          | V Q. Display name or account |
| C          | Name 💠                 |                  | Operation  |                                                                                                    | Status in Meeting                | Type                  | Network Details             |                              |
|            | Host   Interpreter     |                  | 🗞 😗 L      | 1                                                                                                    | 🛓 🕥 CN 🕲 EN                      | Video                 | .all In meeting             |                              |
|            |                        |                  | 😵 😗 L      | 4                                                                                                    | 🏧 🔞 EN                           | Video                 | all In meeting              |                              |
|            |                        |                  |            | Vew by Hoat   Enable Camera   P Pin on Top  Rename  Invite to Share  Set as Host  Move to waiting room  Set interpretation Channel   wo Disconnect  Tim Remove | © Orgin<br>✓ © Engle<br>© Chine  | al audo<br>h<br>se    |                             |                              |

#### **Ending Simultaneous Interpretation**

You can click **Simultaneous Interpretation** and update or end simultaneous interpretation.

| Configure Simultaneous Interpretation                                                       | ×       |      |                         |
|---------------------------------------------------------------------------------------------|---------|------|-------------------------|
| Add interpreter groups and add one or more interpreters to each group       Add Interpreter | r Group | Simu | Itaneous Interpretation |
| ∧ Interpreter Group_Chinese ⓓ English                                                       | Ð       |      |                         |
| * Languages ( Chinese v ) English v                                                         |         |      | Terminal type: All      |
| * Interpreter                                                                               |         | vork | Details                 |
|                                                                                             |         |      | In meeting              |
|                                                                                             |         |      |                         |
| End Update Cancel                                                                           |         |      |                         |

#### Useful links:

**Setting Meeting Parameters** for enterprise administrators and **Simultaneous Interpretation** for client users

### **7** Setting a Meeting Template

Set a meeting template and use the template to quickly create an instant meeting or schedule a meeting.

#### Saving a Historical Meeting as a Meeting Template

On the **Meeting History** page, click <sup>[1]</sup> in the **Operation** column to save a historical meeting as a meeting template.

Then you can find the template on the **Meeting Templates** page.

| HUAWEI CLOUE                                                 | D Meeting | Management Platform                            |                                      |                 |             |                  |                  | Host Meeting | Task Center Y0001 ~                            |
|--------------------------------------------------------------|-----------|------------------------------------------------|--------------------------------------|-----------------|-------------|------------------|------------------|--------------|------------------------------------------------|
| Individual                                                   |           | Meetings 7 Meeting History                     |                                      |                 |             |                  |                  |              |                                                |
| 18 Meetings                                                  | ^         | Meeting History                                |                                      |                 |             |                  |                  |              | Meeting topic, meeting ID, or sched            |
| My Meetings<br>Create Meeting                                |           | Export Recommended m                           | ax records to export at a time: 100/ | 000             |             | Day              | Month 2021-04-22 | -            | 2021-05-22                                     |
| Meeting History                                              |           | Meeting Topic                                  | Scheduled By                         | Department      | Meeting ID  | Start Time       | Actual Duration  | Recording \$ | Coperation                                     |
| Meeting Templates                                            |           | yc001's Meeting                                | yc001                                | Secondary devel | 288 022 832 | 2021-05-22 01:09 | 2 minutes        | None         | tte en esta esta esta esta esta esta esta esta |
| My Recordings  External Contacts                             |           | yc001's Meeting                                | yc001                                | Secondary devel | 289 801 196 | 2021-05-22 00:26 | 37 minutes       | None         | Save as Template                               |
| C Meeting Settings                                           |           | yc001's Meeting                                | yc001                                | Secondary devel | 118 700 916 | 2021-05-22 00:15 | 2 minutes        | None         | 8 B 2                                          |
| S My Profile                                                 |           | yc001's Meeting                                | yc001                                | Secondary devel | 282 179 324 | 2021-05-22 00:14 | 1 minutes        | None         | 882                                            |
| HUAWEI CLOU                                                  | D Meeting | Management Platform                            |                                      |                 |             |                  |                  | Host Meeting | Task Center   Y yc001 ~                        |
| Individual                                                   |           | Meetings / Meeting Templates                   |                                      |                 |             |                  |                  |              |                                                |
| <ul> <li>Meetings</li> <li>My Meetings</li> </ul>            | ^         | Create Template                                |                                      | _               |             |                  |                  |              | Q Meeting topic                                |
| Create Meeting                                               |           | ⇒ yc001's Meeting                              |                                      |                 |             |                  |                  |              | 🖆 Edit 🕲 Delete                                |
| Meeting Templates                                            | כ         | Duration 1<br>Participants y<br>Hard Terminals | 6 minutes<br>c001 Show More          |                 |             |                  |                  |              | Schedule<br>Start Now                          |
| <ul> <li>wy recordings</li> <li>External Contacts</li> </ul> |           |                                                |                                      |                 |             |                  |                  | Total: 1 <   | 1 > 10/page v                                  |
| 은 Meeting Settings<br>으 My Profile                           |           |                                                |                                      |                 |             |                  |                  |              |                                                |

#### **Creating a Meeting Template**

You can create a meeting template based on your requirements.

| HUAWEI CLOUD Meeting Ma | anagement Platform           |                                                         | Host Meeting   💟 Task Center   🍸 yc001 × |
|-------------------------|------------------------------|---------------------------------------------------------|------------------------------------------|
| Individual              | Meetings / Meeting Templates |                                                         |                                          |
| Meetings My Meetings    | Meeting Templates            |                                                         | Q. Meeting topic                         |
| Create Meeting          | vc001's Meeting              |                                                         | 🗹 Edit 🛙 🖬 Delete                        |
| Meeting History         | Duration 15 minutes          |                                                         | Cabadula                                 |
| Meeting Templates       | Participants yc001 Sho       | w More                                                  | Schedule                                 |
| My Recordings           | Hard Terminals               |                                                         | Start Now                                |
| External Contacts       | Create Meeting Templ         | ate                                                     | > 10 / page ∨                            |
| Meeting Settings        |                              |                                                         | $\rightarrow$                            |
| A. My Profile           | * Meeting Topic              | yc001's Meeting                                         |                                          |
|                         | * Meeting Type               | O Video 🔿 Voice                                         |                                          |
|                         | Meeting Duration             | 1 hour V - 00 minutes V                                 |                                          |
|                         | Time Zone                    | (GMT+08.00) Beijing, Chongqing, Hong K V                |                                          |
|                         | Description                  | You can add the agenda, meeting place, and precautions. |                                          |
|                         |                              | 07200                                                   |                                          |
|                         | Participants (1)             | (a) yc001                                               |                                          |
|                         | Open To                      | Everyone V                                              |                                          |
|                         | Cloud Meeting Room           | Enable Cloud Meeting Room                               |                                          |
|                         | Meeting ID                   | Random v 💿                                              |                                          |
|                         |                              | Guest Password                                          |                                          |
|                         | Meeting Notification         | 🔽 Email 🔽 Calendar email                                |                                          |
|                         | Advanced Parameters ~        |                                                         |                                          |
|                         |                              | Save Cancel                                             |                                          |

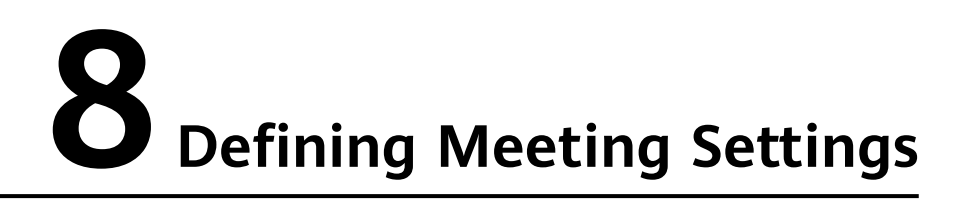

You can customize meeting settings on the **Meeting Settings** page.

#### **Basic Settings**

You can set the voice language, time zone, and whether to mute participants (except for the host) when they join meetings scheduled by you.

| Huawei Cloud Meeting       | g Management Platform                                                                                                    |
|----------------------------|----------------------------------------------------------------------------------------------------|
| Individual                 | Meeting Settings                                                                                                    |
| 🕆 Meetings                 |                                                                                                    |
| My Recordings              | Basic Settings Personal Meeting Settings                                                                                                    |
| Sector External Contacts   |                                                                                                    |
| te Meeting Settings        | Voice Language English                                                                                                    |
| A My Profile               | Time Zone (GMT+08:00)                                                                                                    |
| Administrator              | Default Meeting Options × Automatically mute soft clients or phones except host after joining meetings                                                                                                    |
| ☆ Home                     | ** * second account in the community of the provided and provided and provided a |
| 8= Enterprise Management ~ | Edit                                                                                                    |
| Meeting Room Devices       |                                                                                                    |
| Meetings     ✓             | •                                                                                                    |
| வ் Dashboard               |                                                                                                    |
| Advanced Settings ~        |                                                                                                    |

#### **Personal Meeting Settings**

A personal meeting is actually hosted in a cloud meeting room with a fixed ID. You can share meeting details with others to host a multi-party meeting.

On the **Personal Meeting Settings** tab, you can:

- Edit the following details:
  - Host password

- Guest password
- Whether to allow guests to join the meeting ahead of the host
- Join the personal meeting.
  - Click the text **Click to join the meeting as the host** to join the meeting as the host.
  - Click the text **Click to join the meeting as a guest** to join the meeting as a guest.
- Share the personal meeting details.
  - Click **Copy** to copy the join-meeting links for the host or guests and share the links with others.
  - Click **Share** to copy the meeting details and share the details with others.

| Huawei Cloud Meeting Manag                                      | jement Platform                                                                                                    |
|-----------------------------------------------------------------|----------------------------------------------------------------------------------------------------|
| Individual                                                      | Meeting Settings                                                                                                    |
| Meetings      V                                                 | Basic Settings Personal Meeting Settings                                                                                                    |
| <ul> <li>External Contacts</li> <li>Meeting Settings</li> </ul> | The system automatically allocates personal meeting details to you. You can share meeting details with others and start video conferencing at any time.     Cloud Meeting Room Name |
| 2. My Profile                                                   | Personal Cloud Meeting ID 168                                                                                                    |
| Administrator                                                   | Host Link Click to join the meeting as the host Copy                                                                                                    |
| G Home                                                          | Host Password                                                                                                    |
| 8ª Enterprise Management ~                                      | Guest Link Click to join the meeting as a guest Copy                                                                                                    |
| Meeting Room Devices                                            | Guest Password                                                                                                    |
| Meetings      ✓                                                 | Other $$                                                                                                    |
| ள் Dashboard                                                    | $\checkmark$ . Notify the room owner if their cloud meeting room is being used                                                                                                    |
| Advanced Settings ~                                             | Edit Create Meeting Share                                                                                                    |

#### Editing the Host Password of a Cloud Meeting Room

If your enterprise has purchased a cloud meeting room, the administrator can allocate the cloud meeting room to you. For details about how to allocate a cloud meeting room, see **Allocating a Cloud Meeting Room to a User**.

You can configure the cloud meeting room as the meeting administrator of the room.

Step 1 In the navigation pane, choose Individual > Meeting Settings, click the Cloud Meeting Rooms tab, and click the drop-down icon on the left of the cloud meeting room to be edited. The cloud meeting room settings are displayed.

| Huawei Cloud Meeting Mana      | gement Platform                                     |                                                           |                                                      | Host Meeting 🛛 🔁 Task Center 🔰 🖉 Quick Link | s   PX English   🔔 |
|--------------------------------|-----------------------------------------------------|-----------------------------------------------------------|------------------------------------------------------|---------------------------------------------|--------------------|
| Individual                     | Meeting Settings                                    |                                                           |                                                      |                                             |                    |
| 🖾 Meetings 🔷 👻                 |                                                     |                                                           |                                                      |                                             |                    |
| My Recordings                  | Basic Settings Cloud Meeting Rooms                  |                                                           |                                                      |                                             |                    |
| © External Contacts            | Enterprise-level cloud meeting rooms need to be put | chased separately. Cloud meeting rooms are managed by dec | dicated personnel and are suitable for large-scale m | ieingi.                                     |                    |
| Ci Meeting Settings            | Cloud Meeting Room Name                             | Concurrent Parties                                        | Status                                               | Cloud Meeting ID                            |                    |
| A My Profile                   | <u>^</u>                                            |                                                           | Normal                                               | 936                                         |                    |
| Administrator                  | Cloud Meeting Room Name                             |                                                           | Host Link                                            | Click to join the meeting as the host       | Copy               |
| Home     Stamping Management 4 | Cloud Meeting ID 93                                 |                                                           | Host Password                                        | 75                                          |                    |
| Meeting Room Devices           | Other $\times$ Allow guests                         | to join meeting ahead of the host                         | Guest Link                                           | Click to join the meeting as a guest        | Сору               |
| Meetings                       | <ul> <li>Notify the ros</li> </ul>                  | m owner if their cloud meeting room is being used         | Guest Password                                       | 1                                           |                    |
| Advanced Settings              | Edt                                                 | Create Meeting Share                                      |                                                      |                                             |                    |

Step 2 Click Edit, enter the new host password, and click Save.

| Huawei Cloud Meeting       | Management Platform                        |                                                                                                    |                 | Hoel Meeting   🕑 Task Center   🥥 Duick Links   🕫 English   🔔 |  |  |
|----------------------------|--------------------------------------------|----------------------------------------------------------------------------------------------------|-----------------|--------------------------------------------------------------|--|--|
| Individual                 | Meeting Settings                           |                                                                                                    |                 |                                                              |  |  |
| Meetings ~                 |                                            |                                                                                                    |                 |                                                              |  |  |
| My Recordings              | Basic Settings Cloud I                     | leeting Rooms                                                                                                    |                 |                                                              |  |  |
| Sternal Contacts           | Enterprise-level cloud meeting             | Enterprise-level doud meeting rooms need to be purchased separately. Cloud meeting moms are managed by dedicated personnel and are solitable for large-scale meetings. |                 |                                                              |  |  |
| Meeting Settings           | Cloud Meeting Roa                          | n Name Concurrent Parties                                                                                                    | Status          | Cloud Meeting ID                                             |  |  |
| A My Profile               |                                            |                                                                                                    | Normal          | 41                                                           |  |  |
| Administrator              |                                            |                                                                                                    |                 |                                                              |  |  |
| ධ Home                     | <ul> <li>Cloud Meeting Room Nam</li> </ul> |                                                                                                    | Host Link       | Click to join the meeting as the host                        |  |  |
| 8: Enterprise Management v | Cloud Meeting ID                           | 93                                                                                                    | * Host Password | 71                                                           |  |  |
| A Meeting Room Devices     | 4 Other                                    | Allow guests to join meeting ahead of the host                                                                                                    | Guest Link      | Click to join the meeting as a guest                         |  |  |
| ⊕ Meetings ~               |                                            | Notify the room owner if their cloud meeting room is being used                                                                                                    | Guest Password  | 1                                                            |  |  |
| Advanced Settings *        |                                            | Cancel                                                                                                    |                 |                                                              |  |  |
|                            |                                            |                                                                                                    |                 |                                                              |  |  |

----End

## **9** Adding an External Contact

The meeting administrator can add external contacts to the external contacts list. When creating a meeting, you can invite external contacts to the meeting.

- **Step 1** Choose **External Contacts** from the navigation tree.
- **Step 2** On the **External Contacts** page, click **Add**.
- **Step 3** On the **Add External Contact** page, enter the basic details about the external contact.

| Individual                   | External Contacts / Add External Contact |                   |
|------------------------------|------------------------------------------|-------------------|
| 🗄 Meetings 🗸 🗸               | Add External Contact                     |                   |
| Webinars Y                   |                                          |                   |
| My Recordings                | * Name                                   | Name              |
| External Contacts            | Mobile Number                            | +86 Mobile number |
| Meeting Settings             | Other Number                             | +86 Other number  |
| ,                            | Email Address                            | Email address     |
| Administrator                | Address                                  | Address           |
| Enterprise Management 🗸      | Enterprise Name                          | Enterprise name   |
| ∃ Hardware v                 | Department                               | Department name   |
| Meetings      ✓              | Job Title                                | Job title         |
| Webinars   Advanced Settings | Remarks                                  | Remarks           |

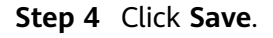

----End

# **10** Configuring Sensitive Words

The meeting administrator can add sensitive words on the **Sensitive Words** page. Sensitive words in the meeting topic, username, or chat messages in meetings will be replaced by asterisks (\*).

#### **Step 1** Choose **Administrator** > **Advanced Settings** > **Sensitive Words**.

**Step 2** Enter a sensitive word and click **Add**.

| Huawei Cloud Meetii        | 1g Management Platform                                                                                                    |
|----------------------------|----------------------------------------------------------------------------------------------------|
| Individual                 | Advanced Settings / Sensitive Words                                                                                                    |
| Meetings                   | Sensitive Words                                                                                                    |
| My Recordings              |                                                                                                    |
| Sector External Contacts   | Sensitive word Add                                                                                                    |
| the Meeting Settings       | Enter a sensitive word in the fext box and press Enter or click Add on the right to add the sensitive word.<br>The sensitive word contained in an instant message is replaced with 3 asterisks (***). |
| 2. My Profile              | Up to 100 sensitive words can be added.                                                                                                    |
| Administrator              | Delete Clear Total: 0                                                                                                    |
| G Home                     |                                                                                                    |
| 8* Enterprise Management > |                                                                                                    |
| Meeting Room Devices ~     |                                                                                                    |
| Meetings ~                 | - • · · · · · · · · · · · · · · · · · ·                                                                                                    |
| ជ Dashboard                |                                                                                                    |
| Advanced Settings          |                                                                                                    |
| Operation Logs             |                                                                                                    |
| Sensitive Words            |                                                                                                    |
| End                        |                                                                                                    |

**Figure 10-1** Configuring sensitive words